# (有償版) DRM-PF ベクトルサイト

# マニュアル

第 1.5 版

令和7年4月

(一財)日本デジタル道路地図協会

# (有償版) DRM-PF ベクトルサイトについて

基本的な画面操作(地名・座標等による地点検索、レイヤの表示切替え、作図など)は、「<u>地</u> 理院地図 Vector(仮称)」に準じます。

本マニュアルでは、(有償版)DRM-PF ベクトルサイト固有の画面操作についてのみ、解説いたします。

## 改訂履歴

| 年月          | 版   | 内容                                                   |  |  |  |  |  |
|-------------|-----|------------------------------------------------------|--|--|--|--|--|
| 2024年6月     | 1.0 | 初版                                                   |  |  |  |  |  |
| 2024 年 9 月  | 1.1 | ・以下の節にバルク処理確認方法について追記                                |  |  |  |  |  |
|             |     | [2. 1. DRM DB API ログイン]                              |  |  |  |  |  |
|             |     | [2.3.座標取得(指定地点標)CSV機能]                               |  |  |  |  |  |
|             |     | [2. 5.座標取得(PID 他)CSV 機能]                             |  |  |  |  |  |
|             |     | [2.7.座標取得(路線番号)CSV 機能]                               |  |  |  |  |  |
|             |     | [2. 9. 最寄りリンク取得 CSV 機能]                              |  |  |  |  |  |
| 2024 年 10 月 | 1.2 | ・以下の章、節を追加                                           |  |  |  |  |  |
|             |     | [1.4.過去版ベクトルタイル表示]                                   |  |  |  |  |  |
|             |     | [1. 5. その他レイヤの表示]                                    |  |  |  |  |  |
|             |     | [2.19.ルート検索]                                         |  |  |  |  |  |
|             |     | [3. 応用編]                                             |  |  |  |  |  |
| 2024 年 10 月 | 1.3 | [1.5.その他レイヤの表示]にレイヤの説明を追記                            |  |  |  |  |  |
| 2024 年 12 月 | 1.4 | <ul> <li>・[1.1.基本画面構成]に P-ID 検索方法の切り替えを追記</li> </ul> |  |  |  |  |  |
|             |     | ・[1. 4. 過去版ベクトルタイル表示]に注意書きを追記                        |  |  |  |  |  |
|             |     | <ul> <li>・[1.6.P-ID 検索方法の切り替え(履歴込みで検索の)</li> </ul>   |  |  |  |  |  |
|             |     | ON/OFF)]を追加                                          |  |  |  |  |  |
| 2025 年 4 月  | 1.5 | ・[2.19.ルート検索]に「始点終点までの経路検索」を追記                       |  |  |  |  |  |
|             |     | ・[2. 20. ルート検索結果再表示]を追加                              |  |  |  |  |  |
|             |     | ・[2.21.住所検索]を追加                                      |  |  |  |  |  |
|             |     | ・[3.1.道路リスクアセスメント可視化]の入力フォーマットに「線                    |  |  |  |  |  |
|             |     | の太さ」「線の色」「点」を追加                                      |  |  |  |  |  |

# 目次

| 1.   | 基本編  | ä4                                  |
|------|------|-------------------------------------|
| 1.   | . 1. | 基本画面構成                              |
| 1.   | . 2. | API 実行後の挙動説明                        |
| 1.   | . 3. | 凡例7                                 |
| 1.   | 4.   | 過去版ベクトルタイル表示9                       |
| 1.   | 5.   | その他レイヤの表示10                         |
| 1.   | 6.   | P-ID 検索方法の切り替え(履歴込みで検索の ON/OFF)12   |
| 2. 1 | 個別搚  | 峰作編13                               |
| 2.   | . 1. | DRM DB API ログイン13                   |
| 2.   | 2.   | 座標取得(指定地点標)機能14                     |
| 2.   | 3.   | 座標取得(指定地点標)CSV 機能15                 |
| 2.   | 4.   | 座標取得(PID 他)機能17                     |
| 2.   | 5.   | 座標取得(PID 他)CSV 機能18                 |
| 2.   | 6.   | 座標取得(路線番号)機能                        |
| 2.   | 7.   | 座標取得(路線番号) CSV 機能                   |
| 2.   | 8.   | 最寄りリンク取得機能                          |
| 2.   | 9.   | 最寄りリンク取得 CSV 機能                     |
| 2.   | . 10 | ). 集約交差点取得機能                        |
| 2.   | . 11 | . 集約交差点設定機能                         |
| 2.   | . 12 | 2. ポリゴン取得(集約交差点)機能28                |
| 2.   | . 13 | · 集約交差点解除機能                         |
| 2.   | . 14 | <ul> <li>バルク処理確認機能</li></ul>        |
| 2.   | . 15 | · ゾーン 30 分割機能                       |
| 2.   | . 16 | 5. ゾーン 30 入力・修正                     |
| 2.   | . 17 | 7. ゾーン 30 確認・登録                     |
| 2.   | . 18 | <ol> <li>ゾーン 30 確認・登録(複数)</li></ol> |
| 2.   | . 19 | ). ルート検索                            |
| 2.   | . 20 | ). ルート検索結果再表示                       |
| 2.   | . 21 | . 住所検索                              |
| 3.   | 応用編  | ā                                   |
| 3.   | 1.   | 道路リスクアセスメント可視化41                    |

## 1. 基本編

#### 1. 1. 基本画面構成

基本画面の構成について、解説いたします。 ※数字箇所については、下方にて詳細説明

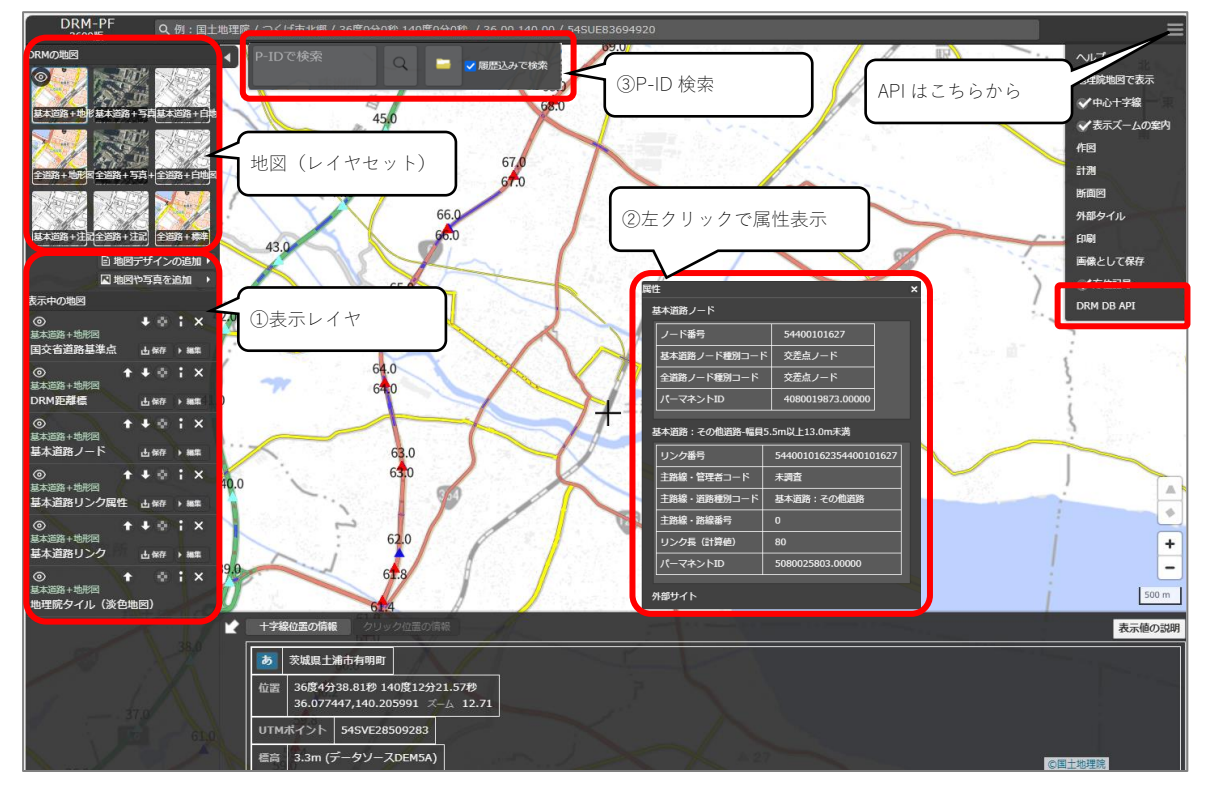

| 項目     | 説明                                               |
|--------|--------------------------------------------------|
| ①表示レイヤ | 国交省道路基準点、DRM 距離標、基本道路 or 全道路ノード、基本道              |
|        | 路 or 全道路リンク、基本道路 or 全道路リンク属性、過去版ベクトル             |
|        | タイル、その他レイヤ(世界測地図郭、日本測地図郭、2次メッシュコ                 |
|        | ード、都道府県市町村境)が表示されます                              |
|        | なお、国交省道路基準点と、DRM 距離標については、「 <mark>■</mark> 距離標につ |
|        | いて」を参照して下さい                                      |

| 項目       | 説明                                                    |  |  |  |
|----------|-------------------------------------------------------|--|--|--|
| ②属性表示    | レイヤごとの取得可能な属性は次のとおり※1                                 |  |  |  |
|          | ・国交章道路基準点:                                            |  |  |  |
|          | 地方整備局名、道路種別、路線(番号)、現旧新区分、地点標名称                        |  |  |  |
|          | <ul> <li>D R M距離標:</li> </ul>                         |  |  |  |
|          | 道路種別コード、路線(番号)、リンク番号、パーマネント ID                        |  |  |  |
|          | ・リンク:                                                 |  |  |  |
|          | パーマネント ID、リンク番号、道路管理者、道路種別、路線番号、                      |  |  |  |
|          | リンク長                                                  |  |  |  |
|          | ・ノード:                                                 |  |  |  |
|          | パーマネント ID、ノード番号、基本道路ノード種別、全道路ノード                      |  |  |  |
|          | 種別                                                    |  |  |  |
|          | ・リンク内属性:                                              |  |  |  |
|          | リンク番号、道路種別コード、属性種別コード、属性延長、車両通行                       |  |  |  |
|          | 規制コード、施設管理コード                                         |  |  |  |
| ③P-ID 検索 | 「直接入力」による検索、もしくは「CSVファイル入力」による複数                      |  |  |  |
|          | 一括検索ができます                                             |  |  |  |
|          | ・直接入力:                                                |  |  |  |
|          | テキストボックスに P-ID を直接入力してください。 カンマ区切りで                   |  |  |  |
|          | 複数検索することも可能です。(入力例:5080022974.00000,                  |  |  |  |
|          | 5080029355.00000)                                     |  |  |  |
|          | ・CSVファイル入力:                                           |  |  |  |
|          | フォルダアイコンをクリックして、 複数の P-ID を列挙したCSVフ                   |  |  |  |
|          | ァイルを読み込んでください(CSVファイルの例:                              |  |  |  |
|          | 5080022974.00000, 5080022974.00000, 5080022831.00000) |  |  |  |
|          |                                                       |  |  |  |
|          | 「履歴込みで検索」チェックを ON にすると検索方法が変わります。                     |  |  |  |
|          | 詳細は「1.6.P-ID検索方法の切り替え(履歴込みで検索のON/OFF)」                |  |  |  |
|          | を参照ください。                                              |  |  |  |

※1 APIを用いてデータ取得した場合、道路センサス情報や、上下線名、速度規制コードなど、 DRM-PF が保持している全属性が取得可能

#### 1. 2. API 実行後の挙動説明

(有償版)DRM-PF ベクトルサイトでは、画面から API を呼び出すことができます。 ここでは、API 実行後の挙動を解説いたします。どの API でも実行後の挙動は同じになります。

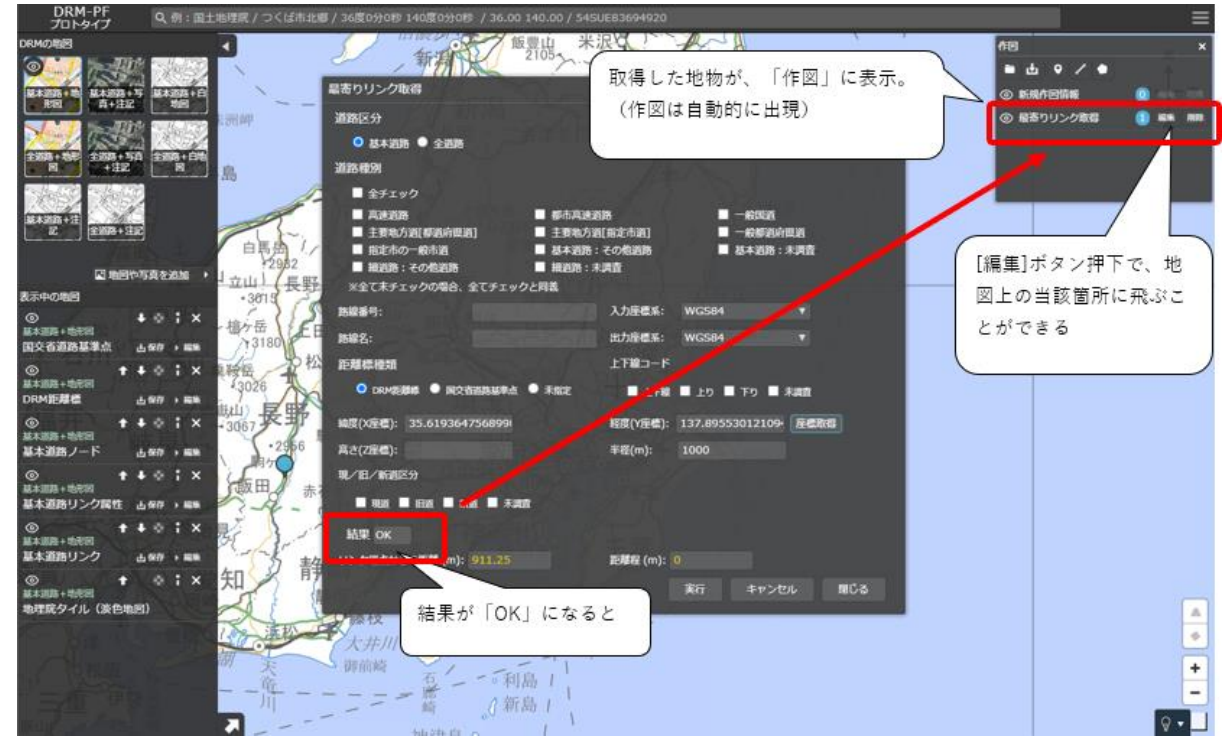

## 1. 3. 凡例

DRM-PF(有償版)凡例

| 凡例 | タイプ | 大分類  | 中分類    | 小分類          |
|----|-----|------|--------|--------------|
|    | 線   | 基本道路 | リンク    | 高速道路         |
|    | 線   |      |        | 高速道路(国道有料区間) |
|    | 線   |      |        | 高速道路(高速無料区間) |
|    | 線   |      |        | 都市高速道路       |
|    | 線   |      |        | 一般国道(指定区間該当) |
|    | 線   |      |        | 一般国道         |
|    | 線   |      |        | 主要地方道[都道府県道] |
|    | 線   |      |        | 主要地方道[指定市道]  |
|    | 線   |      |        | 一般都道府県道      |
|    | 線   |      |        | 指定市の一般市道     |
|    | 線   |      |        | 基本道路:その他道路   |
|    | 線   |      |        | 基本道路:未調査     |
|    | 線   |      | リンク内属性 | トンネル         |
|    | 線   |      |        | 橋・高架         |
|    | 線   |      |        | 洞門等          |
|    | 線   |      |        | 踏切           |
|    | 線   |      |        | アンダーパス       |
| ×  | 点   |      | ノード    |              |
|    | 線   | 全道路  | リンク    | 高速道路         |
|    | 線   |      |        | 高速道路(国道有料区間) |
|    | 線   |      |        | 高速道路(高速無料区間) |
|    | 線   |      |        | 都市高速道路       |
|    | 線   |      |        | 一般国道(指定区間該当) |
|    | 線   |      |        | 一般国道         |
|    | 線   |      |        | 主要地方道[都道府県道] |
|    | 線   |      |        | 主要地方道[指定市道]  |

|   | 線 | 全道路 | リンク           | 一般都道府県道       |
|---|---|-----|---------------|---------------|
|   | 線 |     |               | 指定市の一般市道      |
|   | 線 |     |               | 基本道路:その他道路    |
|   | 線 |     |               | 基本道路:未調査      |
|   | 線 |     |               | 細道路:その他道路     |
|   | 線 |     |               | 細道路:未調査       |
|   | 線 |     | リンク内属性        | トンネル          |
|   | 線 |     |               | 橋・高架          |
|   | 線 |     |               | 洞門等           |
|   | 線 |     |               | 踏切            |
|   | 線 |     |               | アンダーパス        |
| × | 点 |     | ノード           | 全道路ノード(基本道路上) |
| × | 点 |     |               | 全道路ノード(その他)   |
|   | 点 | 距離標 | 距離標(DRM)      | 高速道路          |
|   | 点 |     |               | 一般国道          |
|   | 点 |     | 距離標(国交省道路基準点) |               |

#### 1. 4. 過去版ベクトルタイル表示

過去版のベクトルタイルを表示することが出来ます。操作方法は以下の通りです。

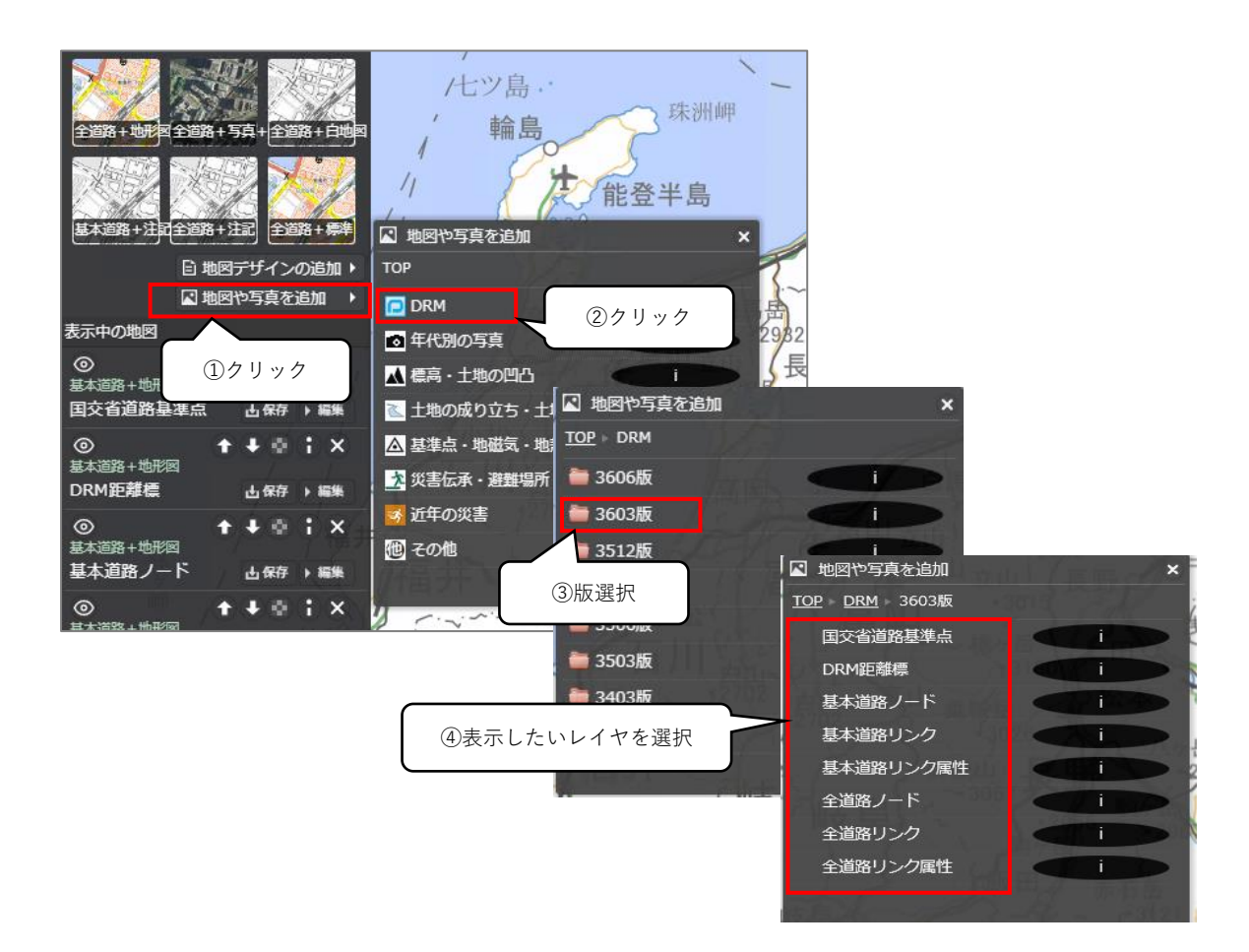

#### 【注意】

過去版のベクトルタイルを表示している場合でも、API等で検索される対象データ版は URL で指 定している版になります。

例) <u>https://pf.drm.jp/DRM\_Viewer/</u> (版番号指定なし URL:最新版なので 2024 年 12 月時点 では 3609 版) で 3503 版のベクトルタイルを表示しても、P-ID 検索や API による検索対象は 3609 版データになります。

3503 版のデータを検索する場合は <u>https://pf.drm.jp/3503/DRM\_Viewer/</u> の URL を指定する 必要があります。 5.その他レイヤの表示
 有償版地図サイトでは以下のレイヤを表示することが出来ます。

- 世界測地図郭(2次メッシュ)(※1)
- 日本測地図郭(2次メッシュ)(※1)
- 都道府県境 (※2)
- 市町村境 (※2)

表示方法は下図の通りです。

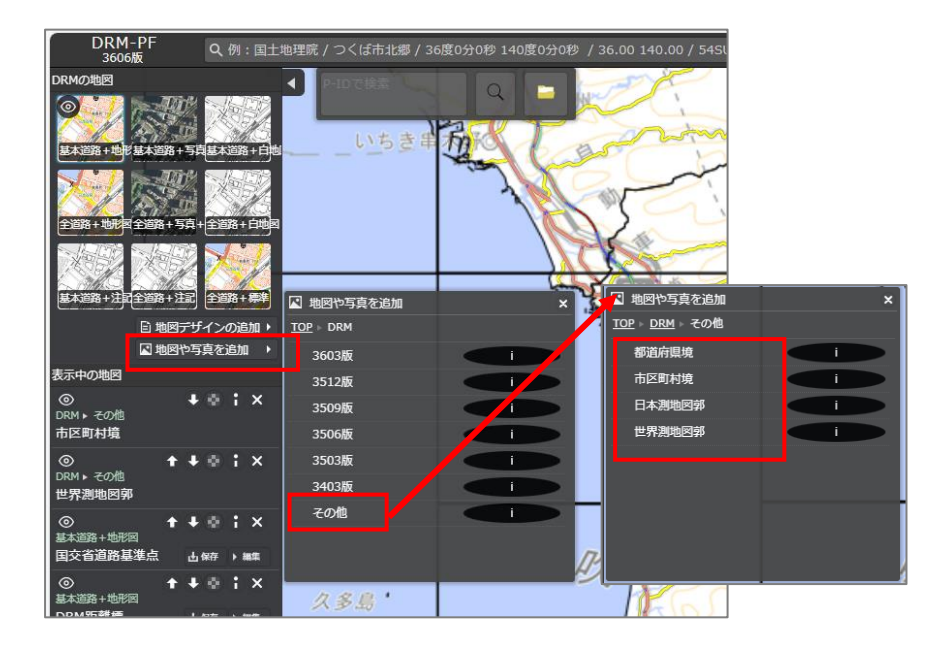

※1 DRM 協会で作成。国土地理院等が公開する 2 次メッシュ図郭とは差異があります。詳しく は次頁の【補足】で説明します。

※2 都道府県境と市町村境は国土数値情報>行政区域データ<sup>1</sup>を使用しています。

<sup>&</sup>lt;sup>1</sup> 国土数值情報 https://nlftp.mlit.go.jp/ksj/gml/datalist/KsjTmplt-N03-2024.html

【補足】世界測地図郭、日本測地図郭について

DRM 作成の世界測地図郭と日本測地図郭は国土地理院等が公表する 2 次メッシュの図郭と一 部異なる部分がありますので注意してください。

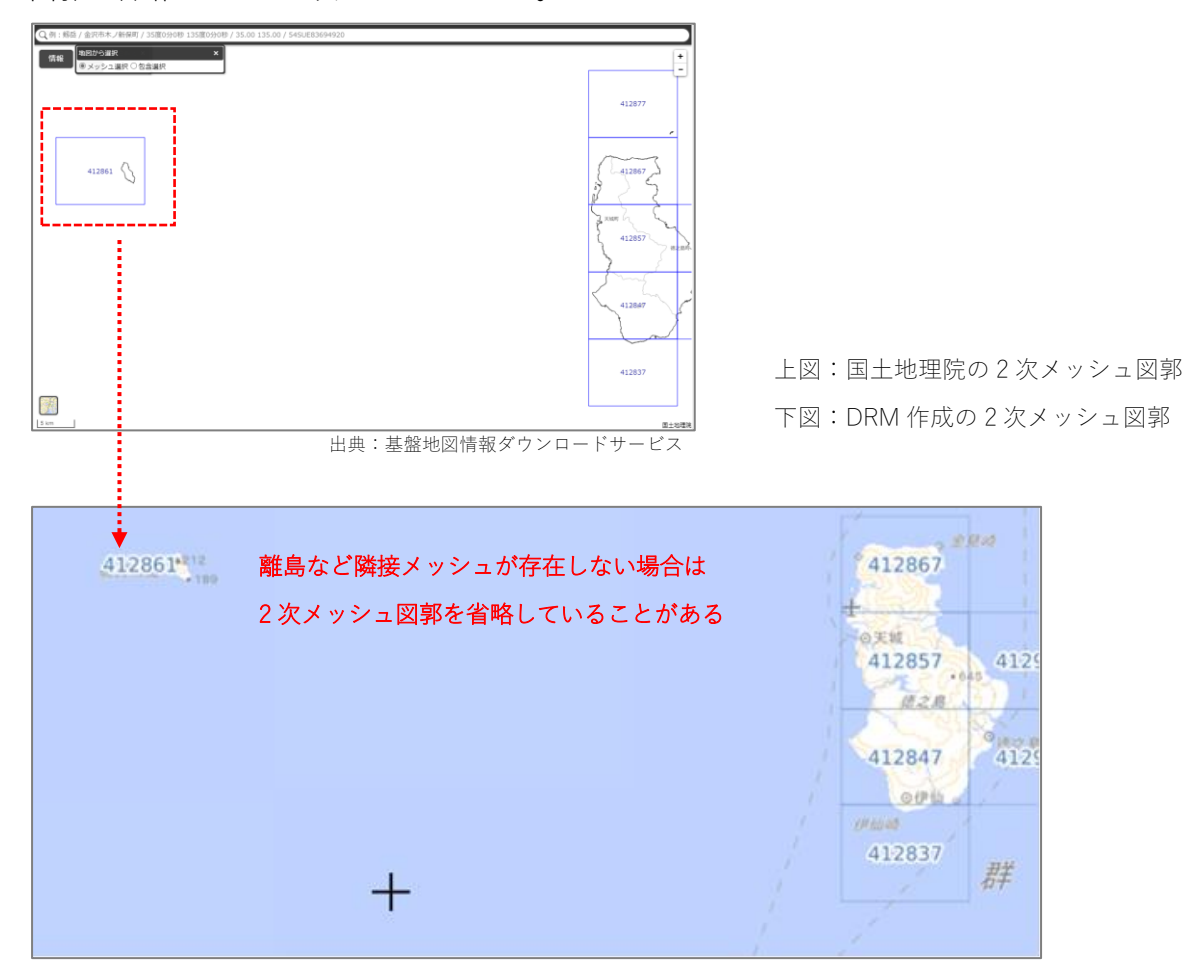

例) 離島 … 2 次メッシュ区画が1区画で独立している(隣接メッシュが存在しない)場合、 図郭を省略している2次メッシュがある。

※区画線が陸上を通過している場合は DRM の図郭も必ず存在します

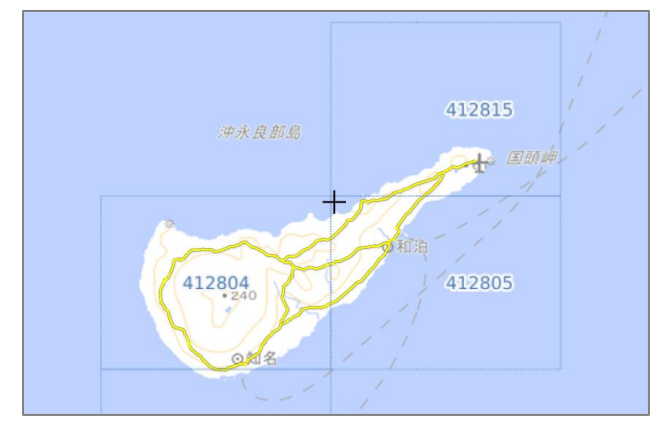

1. 6. P-ID 検索方法の切り替え(履歴込みで検索の ON/OFF)

「履歴込みで検索」チェックを ON/OFF にすることで P-ID の検索方法を切り替えることが出来ます。

 履歴込みで検索 ON: P-ID の整数部一致検索をします。分割前の P-ID で分割後の P-ID が 検索可能です。(逆も可能です)

【例】

"508000001.10000"で検索 → 508000001.00000(分割前 P-ID), 508000001.10000, 508000001.11000, 5080000001.12000(分割後 P-ID) など整数部が"5080000001"であ るすべての P-ID がヒット "508000001.1"で検索 → 上記と同じく 508000001.00000, 5080000001.10000,

5080000001.11000, 5080000001.12000 など整数部が"5080000001"であるすべての P-ID がヒット

● 履歴込みで検索 OFF: P-ID の前方一致検索をします。小数部を含む P-ID 全桁での完全一 致検索をする場合もこちらを使います。

【例】

"508000001.10000"で検索 → 508000001.10000 のみヒット

"508000001.1"で検索 → 508000001.10000, 508000001.11000, 5080000001.12000 な ど先頭からの数字が一致するすべての P-ID がヒット

## 2. 個別操作編

2. 1. DRM DB API ログイン

画面から API を呼び出すためのログイン認証が必要になります。

認証されると、API 呼び出しメニューが表示されます。

なお、使用可能な API はユーザーのロール(権限:「一般ユーザー」「道路管理者」など)によって異なります。

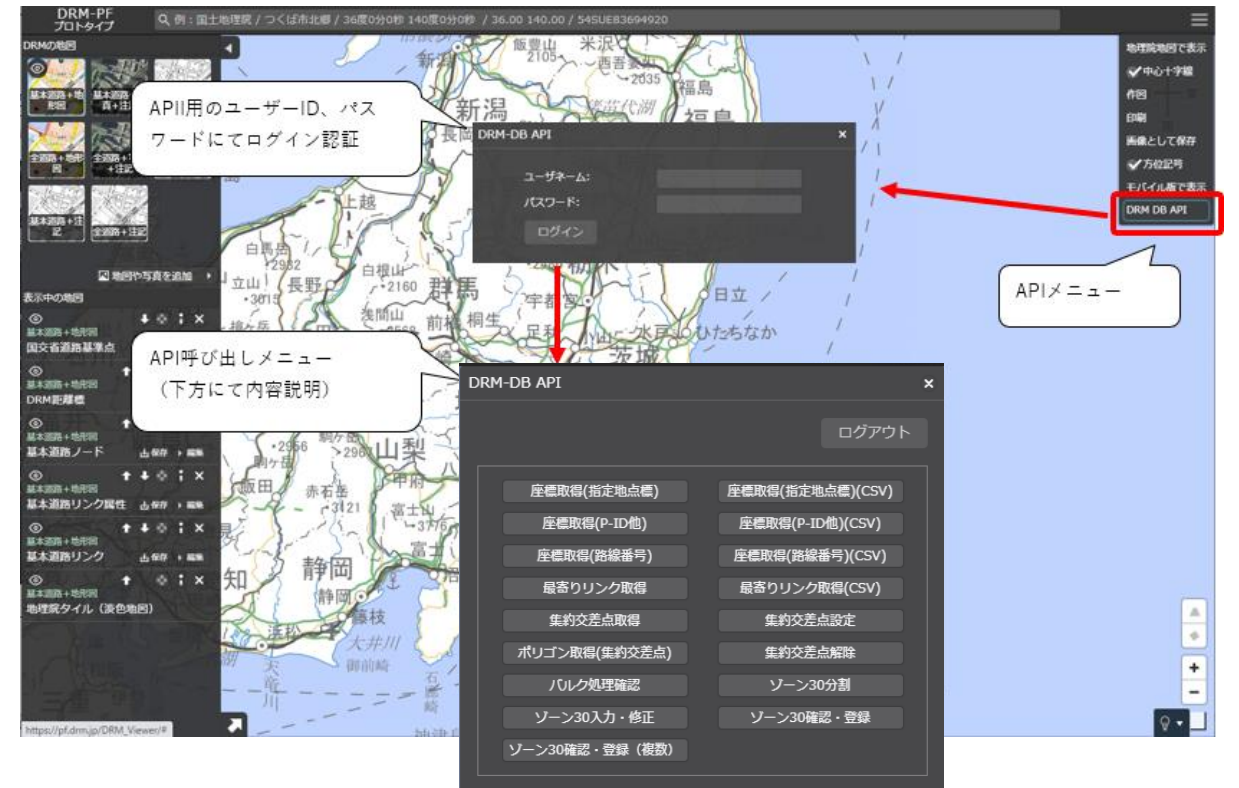

## 2. 2. 座標取得(指定地点標)機能

指定地点標(路線番号と距離標の値)、オフセット値(前後の距離、左右の距離)で指定される地 点の座標を返します。

※画面項目については、下方にて詳細説明

| プロトタイプ ペリ:国工物生化ノンへは出た                                       | (2月)/36度0250時140度0250時 /36.00140.00/3                                          | 54SUE83694920                                            |                                         |
|-------------------------------------------------------------|--------------------------------------------------------------------------------|----------------------------------------------------------|-----------------------------------------|
|                                                             | 新四日本                                                                           | 来很一些。<br>2035 福島<br>柴莊(小川)                               | , , , , , , , , , , , , , , , , , , ,   |
|                                                             | 座標取得(指定地点標)<br>道路区分<br>◎ 基本道路 ● 全道路                                            |                                                          | × R                                     |
| ②道路種別<br>2010年<br>2010年<br>2011年<br>2011年<br>2011年<br>2011年 | 道路増加<br>単 全チェック<br>単 真法道路 単 都市高速<br>単 主党本方道(初島中屋道) 単 主党本方<br>単 出き市の一般市美 単 本大学会 | 12333 ■ 一般気器<br>2回前定市面] ■ 一般電路有量送<br>8: その時間路 ■ 基本目的:実調費 |                                         |
| ③路線番号                                                       | ■ 構道語:その他道路 ■ 構道語:<br>※全て未チェックの場合、全てチェックと同義<br>距線番号:                           | 未調査<br>オフセット老(新幸) (m):                                   | ⑦オフセット値(前後)                             |
| ④オフセット値(左右)                                                 | オフセット <del>値</del> (左右) (m):<br>上下編コード                                         | 出力接着系: WGS84 ¥<br>現ノ旧ノ新潮区分                               | ▲ 1 1 1 1 1 1 1 1 1 1 1 1 1 1 1 1 1 1 1 |
| ⑤上下線コード                                                     | ■ 上下線 ■ 上り ■ 下り ■ 未調査<br>距離標準領                                                 | ■ 現茲 ■ 記述 ■ 新語 ■ 未調査<br>距離標論 (km):                       | ③現旧新道区分                                 |
| ⑥距離標種類<br><sup>編★調約リンク</sup> 山町7,5%<br>の + ふ:× 印            | О скиевые ● веделяние±<br>Ная:<br>ft                                           |                                                          | 120距離標值(km)                             |
| #末期時 10月1日<br>新町県タイル (波色地田)<br>                             | (大井川)<br>(東前時<br>二二二一〇〇大周1)<br>二二二一〇〇大周1)<br>二二二〇〇〇大周1)                        | <b>東行 東行中止 間じる</b><br>風                                  |                                         |

| 項目          | 説明                                              |
|-------------|-------------------------------------------------|
| ①道路区分       | 画面から選択                                          |
| ②道路種別       | 画面から選択                                          |
| ③路線番号       | 半角数字で指定(例:国道1号線の場合、1)                           |
| ④オフセット値(左右) | 指定地点からのオフセット値(左右の距離)。進行方向(路線の起点か                |
|             | ら終点に向かう向き)に対して、左側をプラス値、右側をマイナス値で                |
|             | 指定する。(例:右側 20m の場合:-20)                         |
| ⑤上下線コード     | 画面から選択                                          |
| ⑥距離標種類      | 画面から選択。距離標種類の違いについては、「 <mark>■距離標について</mark> 」参 |
|             | 照                                               |
| ⑦オフセット値(前後) | 指定地点からのオフセット値(前後の距離)。                           |
|             | 進行方向(路線の起点から終点に向かう向き)に対して、後方をマイナ                |
|             | ス値、前方をプラス値で指定する。                                |
| ⑧出力座標系      | 画面から選択                                          |
| ⑨現旧新道区分     | 画面から選択                                          |
| ⑩距離標値(km)   | 半角数字で指定。単位はキロメートル                               |

#### 2. 3. 座標取得(指定地点標)CSV 機能

座標取得(指定地点標)機能のバルク版。CSV ファイルで処理します。 ※画面項目については、下方にて詳細説明

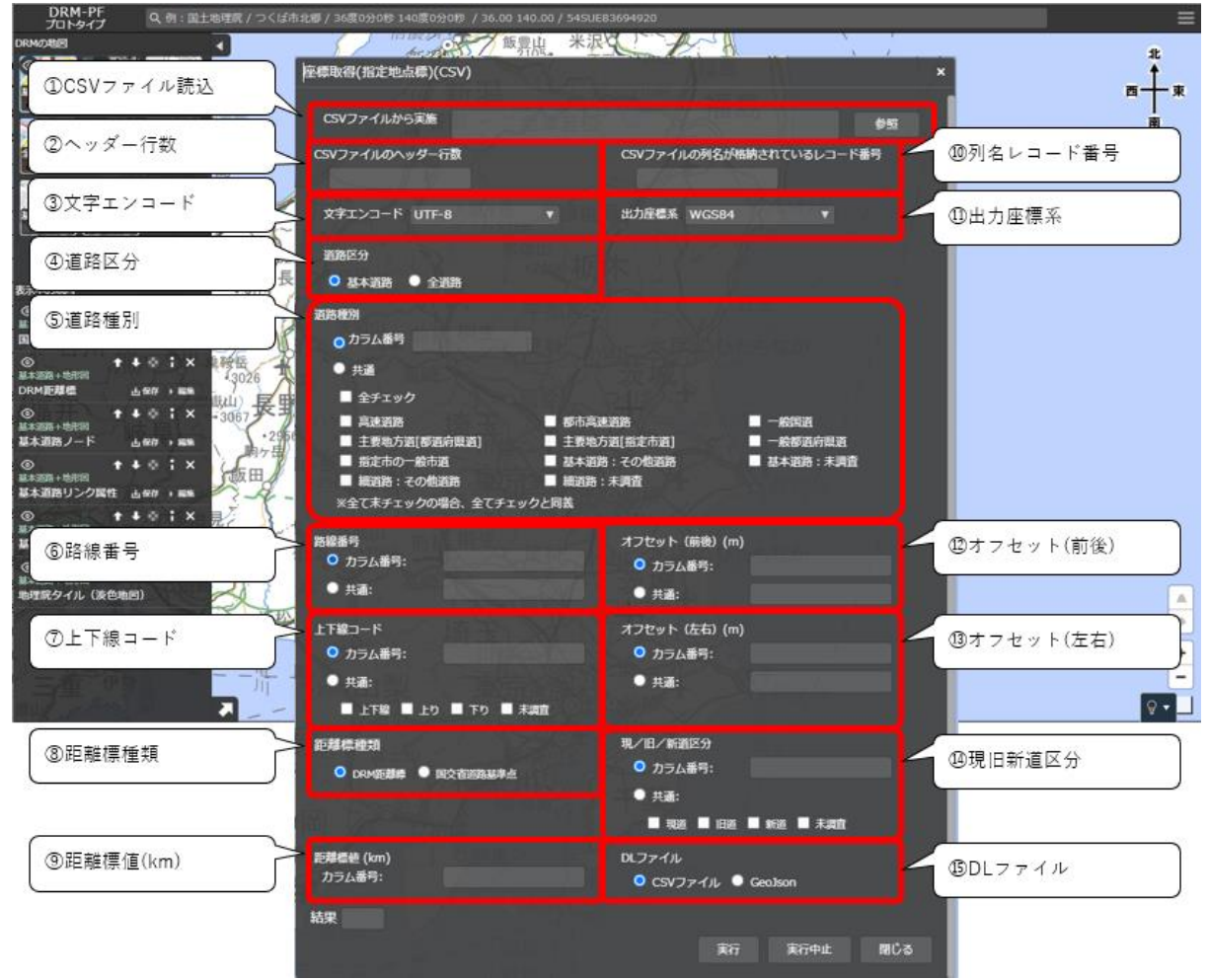

| 項目          | 説明                                   |  |  |  |
|-------------|--------------------------------------|--|--|--|
| ①CSV ファイル読込 | バルク処理する CSV ファイルを指定                  |  |  |  |
| ②ヘッダー行数     | CSV ファイルのヘッダー(データとして扱わない行)の行数        |  |  |  |
| ③文字エンコード    | 画面から選択                               |  |  |  |
| ④道路区分       | 画面から選択                               |  |  |  |
| ⑤道敗種別       | CSV ファイルに含まれる、「道路種別」のカラム番号(1以上の整数値)。 |  |  |  |
| 900哈帕加      | または、画面から選択                           |  |  |  |
| 高敗綽釆早       | CSV ファイルに含まれる、「路線番号」のカラム番号(1以上の整数値)。 |  |  |  |
|             | または、画面から選択                           |  |  |  |
| ②F下始コード     | CSV ファイルに含まれる、「上下線コード」のカラム番号(1 以上の整  |  |  |  |
|             | 数値)。または、画面から選択                       |  |  |  |
| ⑧距離標種類      | <br>画面から選択                           |  |  |  |

| 項目           | 説明                                   |
|--------------|--------------------------------------|
|              | CSV ファイルに含まれる、「距離標値」のカラム番号(1以上の整数値)。 |
| 9距離惊"但(KIII) | 単位はキロメートル                            |
| ⑩別タレコード釆号    | CSV ファイルのヘッダー列名が格納されているレコードの行番号(1以   |
|              | 上の整数値)                               |
| ⑪出力座標系       | 画面から選択                               |
| (1)オフセット(前谷) | CSV ファイルに含まれる、「オフセット(前後)」のカラム番号(1 以上 |
| 四方ノビノト(前後)   | の整数値)。または、画面から選択                     |
| (2)          | CSV ファイルに含まれる、「オフセット(左右)」のカラム番号(1 以上 |
| 過す ノセット(圧石)  | の整数値)。または、画面から選択                     |
| <u> </u>     | CSV ファイルに含まれる、「現旧新道区分」のカラム番号(1 以上の整  |
| "吃坑山和迫区力"    | 数値)。または、画面から選択                       |
| ⑮DLファイル      | 画面から選択                               |

※処理が終わると以下のように表示されます。結果ファイルは「バルク処理確認画面」からダウ ンロードできます。詳細は「2.14.バルク処理確認機能」を参照してください。

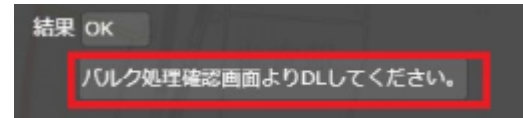

2. 4. 座標取得(PID他)機能

パーマネント ID、リンク番号、起点ノードからの距離、オフセット値(左右の距離)で指定され る地点の座標を返します。

※画面項目については、下方にて詳細説明

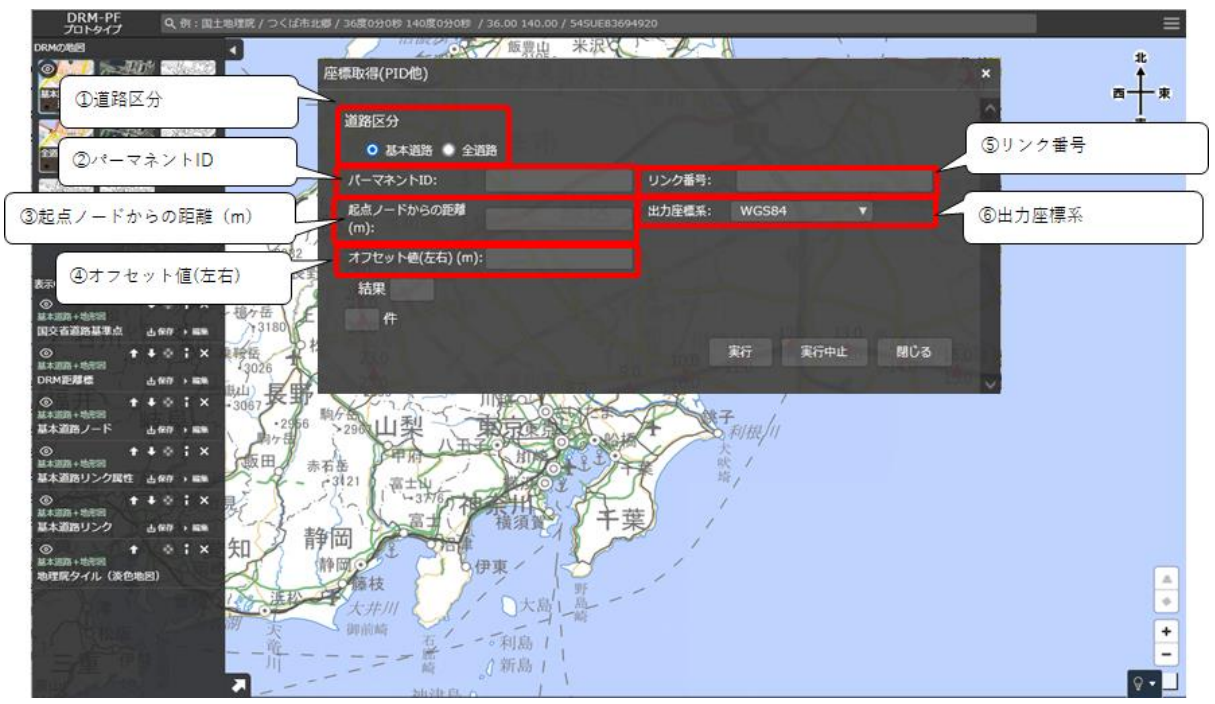

| 項目          | 説明                               |
|-------------|----------------------------------|
| ①道路区分       | 画面から選択                           |
| ②パーマネント ID  | 半角数字で指定                          |
| ③起点ノードからの距離 | 半角数字で指定                          |
| (m)         |                                  |
| ④オフセット値(左右) | 指定地点からのオフセット値(左右の距離)。進行方向(路線の起点か |
|             | ら終点に向かう向き)に対して、左側をプラス値、右側をマイナス値で |
|             | 指定する。(例:右側 20m の場合:-20)          |
| ⑤リンク番号      | 半角数字で指定                          |
| ⑥出力座標系      | 画面から選択                           |

# 2. 5. 座標取得(PID 他) CSV 機能 座標取得(PID 他) 機能のバルク版。CSV ファイルで処理します。 ※画面項目については、下方にて詳細説明

| DRM-PF<br>プロトタイプ                                                                                                    | Q、例:国土地理院/つくば市は  | 2章 / 36度0分0秒 140度0分0秒 / 36.0          |       |                            |                |           | =        |
|----------------------------------------------------------------------------------------------------|------------------|---------------------------------------|-------|----------------------------|----------------|-----------|----------|
| DENKORES<br>ALLERANT<br>ALLERANT<br>ALLERA | ▲本語+日<br>ル読込     | 新日本<br>標版得(PID他)(CSV)                 | 5世日 米 | R - 2035 字嘉島               |                | ×         |          |
|                                                                                                    |                  | CSVファイルから実施                           |       |                            | 85             |           |          |
| ②ヘッダー行                                                                                                    | <u>م</u>         | CSVファイルのヘッダー行数                        |       | CSVファイルの列名が格納され            | ているレコード番号 🛩    | ⑦列名レコード番号 | + )      |
| <ul><li>③文字エンコ</li></ul>                                                                                                    | - F              | 文字エンコード UTF-8                         |       | 出力座標系 WGS84                | -              | ⑧出力座標系    |          |
| ④道路区分                                                                                                    | ,                | 道路区分<br>〇 基本道路 🔷 全道路                  |       |                            |                |           |          |
| (Sパーマネン                                                                                                    | HD               | パーマネントID<br>- カラム番号:                  |       | 起点ノードからの距離 (m)<br>カラム番号:   |                | ②起点ノードからの | )距離 (m)  |
| ©<br>■#308+1888<br>(⑥オフセット)                                                                                                    | ◎:× 3067<br>(左右) | オフセット (左右) (m)<br>〇 カラム番号:<br>● 共通:   |       | DLファイル<br>O CSVファイル O GeoJ | ison           | @DLファイル   |          |
| ◎ † ↓<br>◎ † ↓<br>基本道路リンク 占6                                                                                                    | • : ×            | 結果                                    |       | 実行 実                       | 衍中止 間じる        |           |          |
| ◎ ↑<br>基本調算+地表面<br>地理試タイル(液色地面)                                                                                                    |                  | · · · · · · · · · · · · · · · · · · · | 大殿1 些 | 1                          | 1 martine from |           | <b>A</b> |
|                                                                                                    |                  |                                       |       |                            |                |           | +        |
|                                                                                                    |                  | 之中(引)上(A                              |       |                            |                |           | 100 B    |

| 項目          | 説明                                    |
|-------------|---------------------------------------|
| ①CSV ファイル読込 | バルク処理する CSV ファイルを指定                   |
| ②ヘッダー行数     | CSV ファイルのヘッダー(データとして扱わない行)の行数         |
| ③文字エンコード    | 画面から選択                                |
| ④道路区分       | 画面から選択                                |
| ⑤パーマネント ID  | CSV ファイルに含まれる、「パーマネント ID」のカラム番号(1 以上の |
|             | 整数値)。または、画面から選択                       |
| ⑥オフセット値(左右) | CSV ファイルに含まれる、「オフセット(左右)」のカラム番号(1 以上  |
|             | の整数値)。または、画面から選択                      |
| ⑦列名レコード番号   | CSV ファイルのヘッダー列名が格納されているレコードの行番号(1以    |
|             | 上の整数値)                                |
| ⑧出力座標系      | 画面から選択                                |
| ⑨起点ノードからの距離 | CSV ファイルに含まれる、「起点ノードからの距離(m)」のカラム番号   |
| (m)         | (1以上の整数値)。または、画面から選択                  |
| ⑩DL ファイル    | 画面から選択                                |

※処理が終わると以下のように表示されます。結果ファイルは「バルク処理確認画面」からダウ ンロードできます。詳細は「2.14.バルク処理確認機能」を参照してください。 結果 ОК

バルク処理確認画面よりDLしてください。

#### 2. 6. 座標取得(路線番号)機能

路線番号、距離程、オフセット値(左右の距離)で指定される地点の座標を返します。 ※画面項目については、下方にて詳細説明

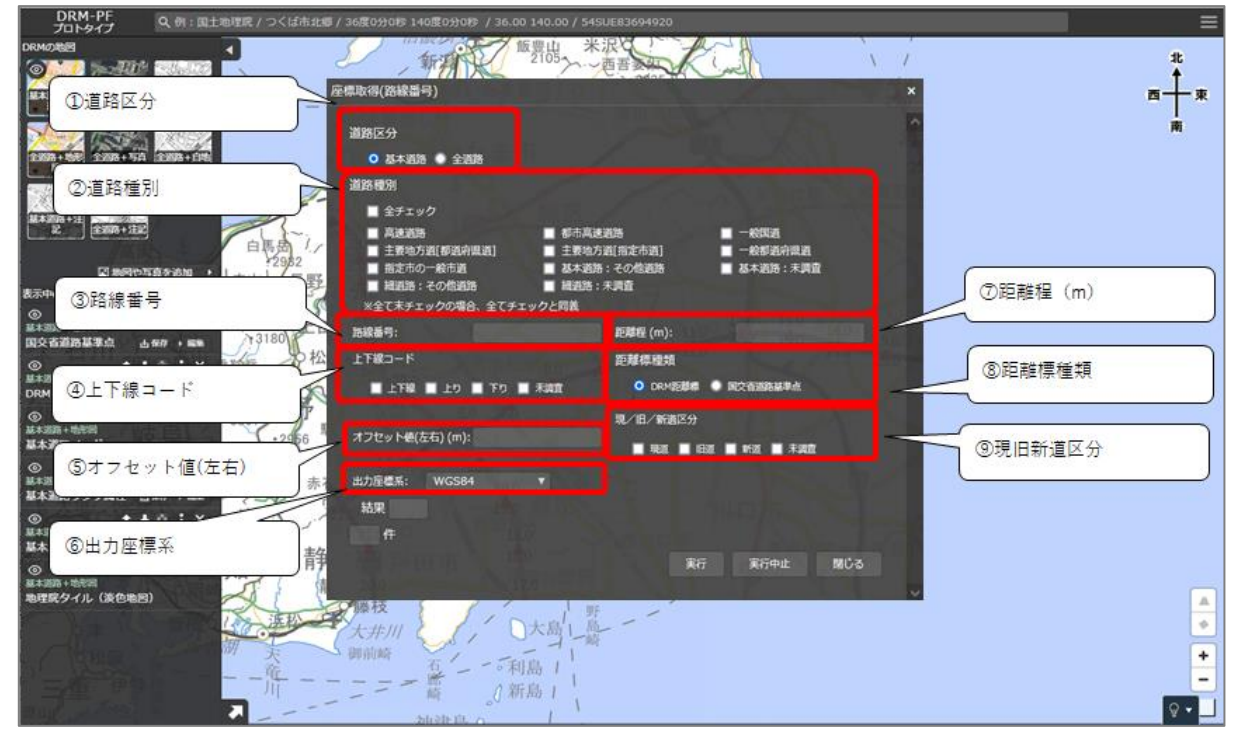

| 項目          | 説明                               |
|-------------|----------------------------------|
| ①道路区分       | 画面から選択                           |
| ②道路種別       | 画面から選択                           |
| ③路線番号       | 半角数字で指定(例:国道1号線の場合、1)            |
| ④上下線コード     | 画面から選択                           |
| ⑤オフセット値(左右) | 指指定地点からのオフセット値(左右の距離)。進行方向(路線の起点 |
|             | から終点に向かう向き)に対して、左側をプラス値、右側をマイナス値 |
|             | で指定する。(例:右側 20m の場合:-20)         |
| ⑥出力座標系      | 画面から選択                           |
| ⑦距離程(m)     | 半角数字で指定。単位はメートル                  |
| ⑧距離標種類      | 画面から選択。距離標種類の違いについては、「■距離標について」参 |
|             | 照                                |
| ⑨現旧新道区分     | 画面から選択                           |

#### 2. 7. 座標取得(路線番号) CSV 機能

座標取得(路線番号)機能のバルク版。CSV ファイルで処理します。

※画面項目については、下方にて詳細説明

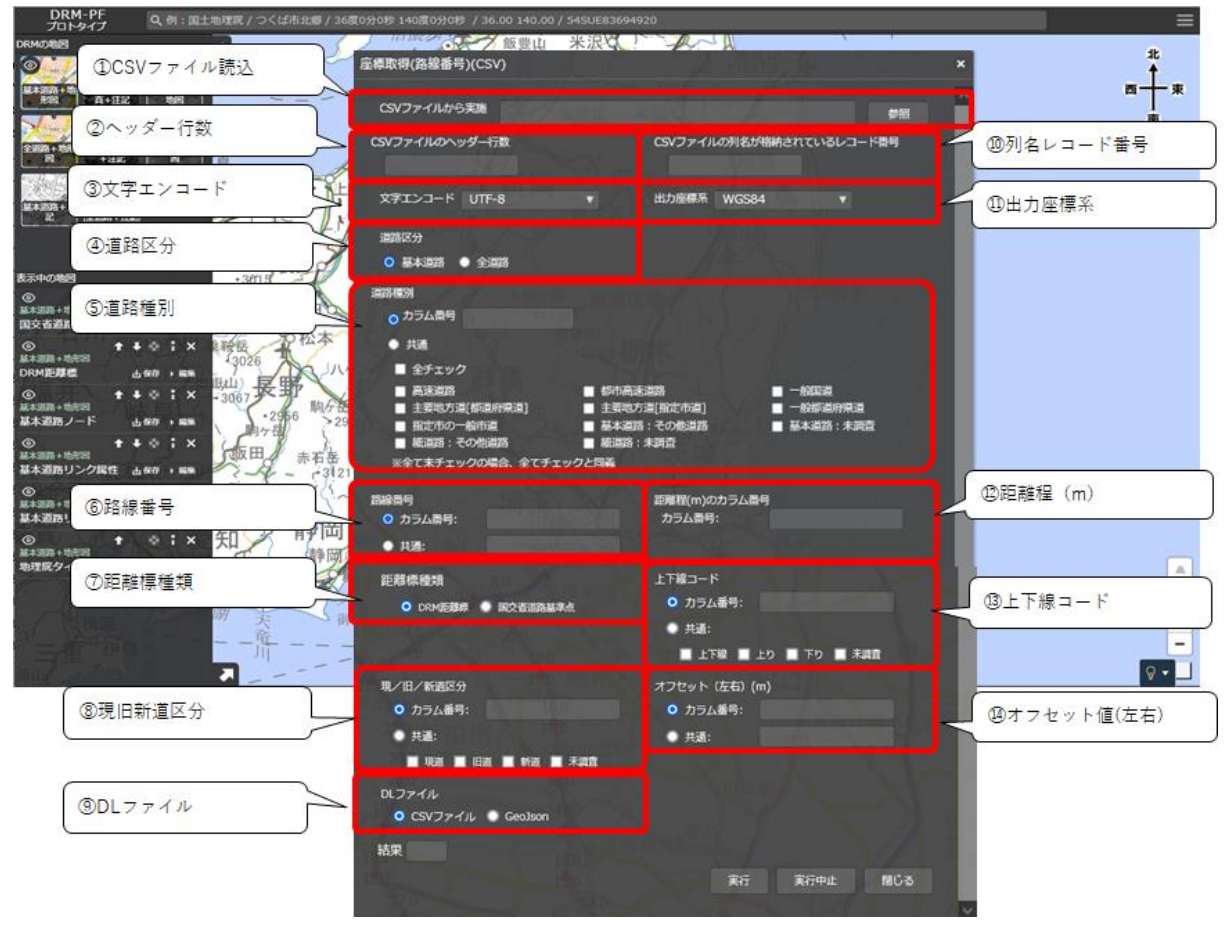

| 項目          | 説明                                   |
|-------------|--------------------------------------|
| ①CSV ファイル読込 | バルク処理する CSV ファイルを指定                  |
| ②ヘッダー行数     | CSV ファイルのヘッダー(データとして扱わない行)の行数        |
| ③文字エンコード    | 画面から選択                               |
| ④道路区分       | 画面から選択                               |
| ⑤道路種別       | CSV ファイルに含まれる、「道路種別」のカラム番号(1以上の整数値)。 |
|             | または、画面から選択                           |
| ⑥路線番号       | CSV ファイルに含まれる、「路線番号」のカラム番号(1以上の整数値)。 |
|             | または、画面から選択                           |
| ⑦距離標種類      | 画面から選択                               |
| ⑧現旧新道区分     | CSV ファイルに含まれる、「現旧新道区分」のカラム番号(1 以上の整  |
|             | 数値)。または、画面から選択                       |
| ⑨DL ファイル    | 画面から選択                               |
| ⑩列名レコード番号   | CSV ファイルのヘッダー列名が格納されているレコードの行番号(1以   |
|             | 上の整数値)                               |

| 項目          | 説明                                   |
|-------------|--------------------------------------|
| ⑪出力座標系      | 画面から選択                               |
| ⑫距離程 (m)    | CSV ファイルに含まれる、「距離程(m)」のカラム番号(1 以上の整数 |
|             | 値)。または、画面から選択                        |
| 13上下線コード    | CSV ファイルに含まれる、「上下線コード」のカラム番号(1 以上の整  |
|             | 数値)。または、画面から選択                       |
| ⑭オフセット値(左右) | CSV ファイルに含まれる、「オフセット(左右)」のカラム番号(1 以上 |
|             | の整数値)。または、画面から選択                     |

※処理が終わると以下のように表示されます。結果ファイルは「バルク処理確認画面」からダウンロードできます。詳細は「2.14.バルク処理確認機能」を参照してください。

| 結果 | ОК                  |
|----|---------------------|
|    | バルク処理確認画面よりDLしてください |

8.最寄りリンク取得機能
 指定地点から最寄りのリンクを探索します。
 ※画面項目については、下方にて詳細説明

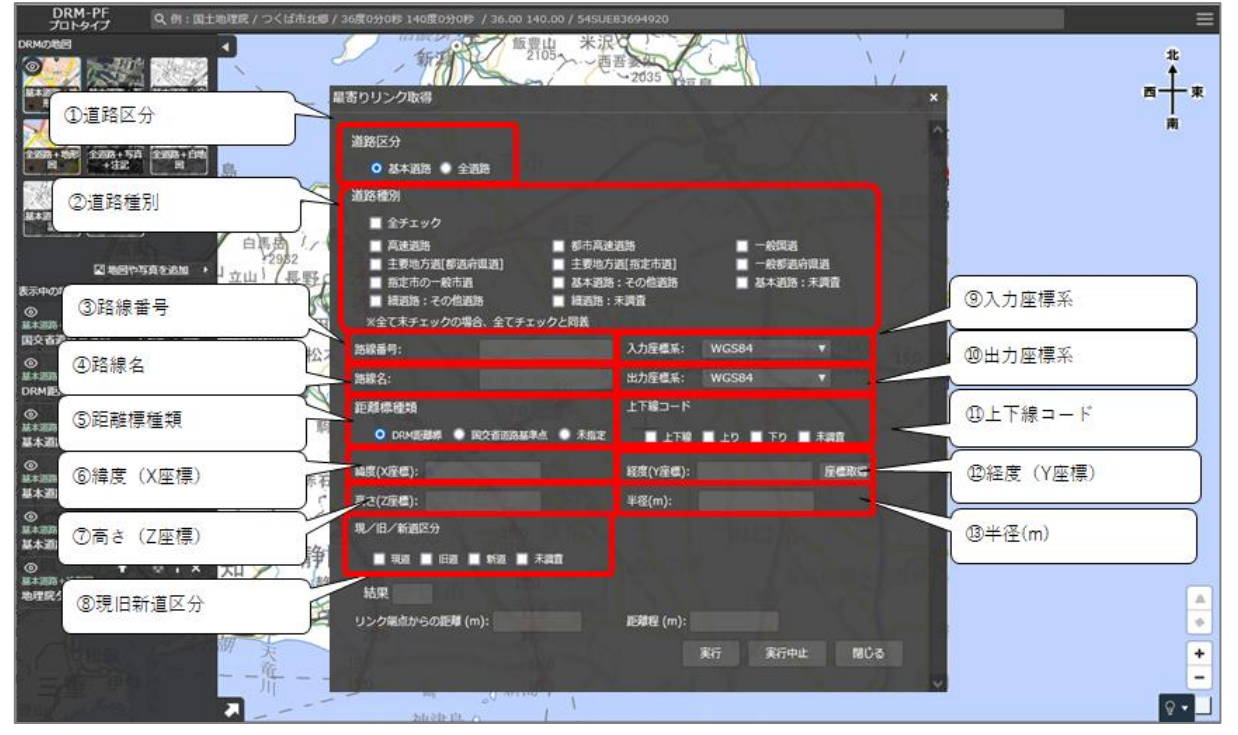

| 項目        | 説明                               |
|-----------|----------------------------------|
| ①道路区分     | 画面から選択                           |
| ②道路種別     | 画面から選択                           |
| ③路線番号     | 半角数字で指定(例:国道1号線の場合、1)            |
| ④路線名      | 画面から入力                           |
| ⑤距離標種類    | 画面から選択。距離標種類の違いについては、「■距離標について」参 |
|           | 照                                |
| ⑥緯度(X座標)  | 画面から入力。座標取得ボタンより、地図画面クリックにより、自動入 |
|           | 力。                               |
| ⑦高さ(Z 座標) | 画面から入力                           |
| ⑧現旧新道区分   | 画面から選択                           |
| 9入力座標系    | 画面から選択                           |
| ⑩出力座標系    | 画面から選択                           |
| ⑪上下線コード   | 画面から選択                           |
| ⑫経度(Y座標)  | 画面から入力。座標取得ボタンより、地図画面クリックにより、自動入 |
|           | 力。                               |
| ⑬半径(m)    | 半角数字で指定。単位はメートル                  |

#### 2. 9. 最寄りリンク取得 CSV 機能

最寄りリンク取得機能のバルク版。CSV ファイルで処理します。 ※画面項目については、下方にて詳細説明

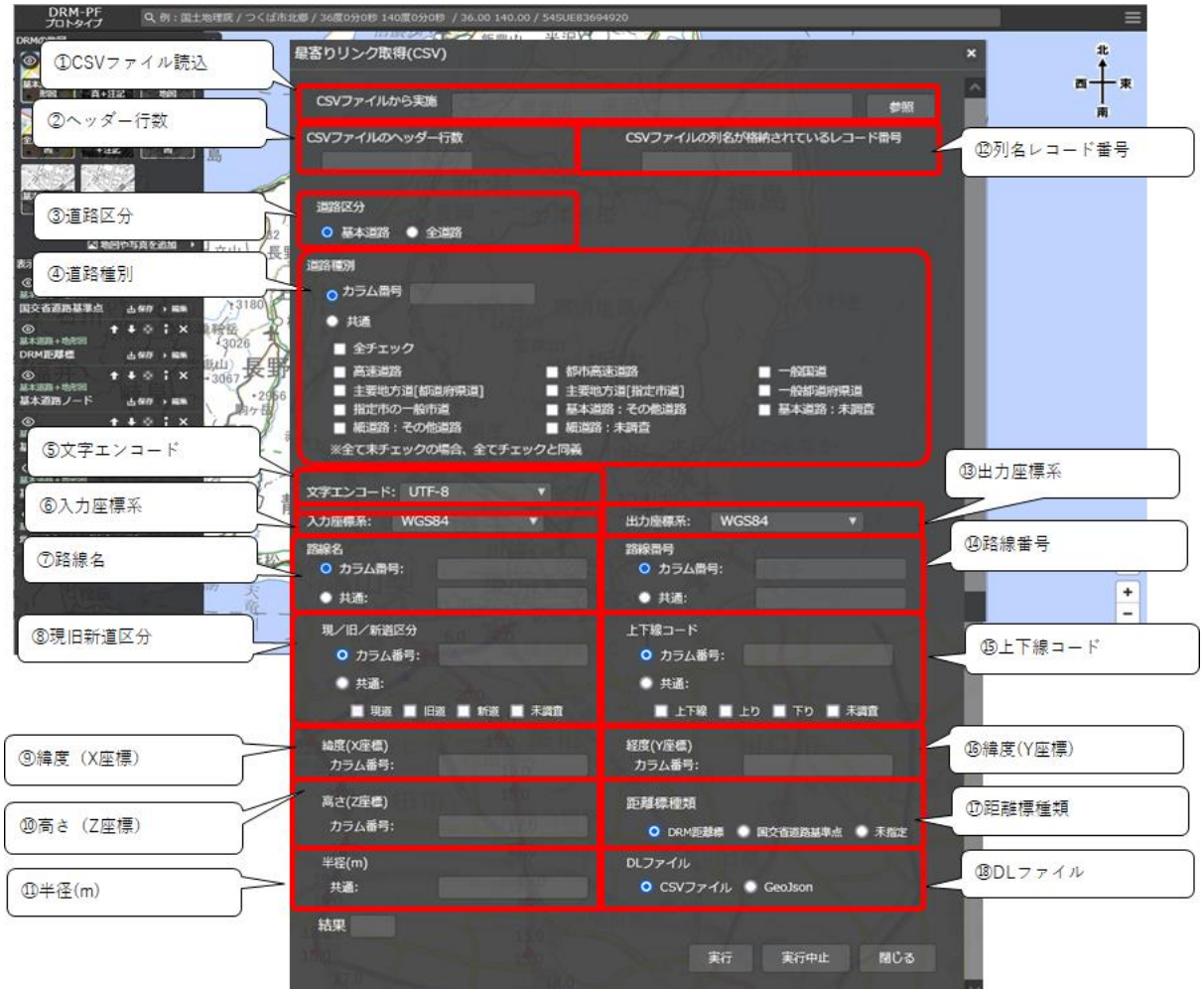

| 項目          | 説明                                   |
|-------------|--------------------------------------|
| ①CSV ファイル読込 | バルク処理する CSV ファイルを指定                  |
| ②ヘッダー行数     | CSV ファイルのヘッダー(データとして扱わない行)の行数        |
| ③道路区分       | 画面から選択                               |
| ④道路種別       | CSV ファイルに含まれる、「道路種別」のカラム番号(1以上の整数値)。 |
|             | または、画面から選択                           |
| ⑤文字エンコード    | 画面から選択                               |
| ⑥入力座標系      | 画面から選択                               |
| ⑦路線名        | CSV ファイルに含まれる、「路線名」のカラム番号(1 以上の整数値)。 |
|             | または、画面から入力                           |
| ⑧現旧新道区分     | CSV ファイルに含まれる、「現旧新道区分」のカラム番号(1 以上の整  |
|             | 数値)。または、画面から選択                       |

| 項目        | 説明                                      |
|-----------|-----------------------------------------|
| ⑨緯度(X 座標) | CSV ファイルに含まれる、「緯度 (X 座標)」のカラム番号 (1 以上の整 |
|           | 数值)。                                    |
| ⑩高さ(Z 座標) | CSV ファイルに含まれる、「高さ(Z 座標)」のカラム番号(1 以上の整   |
|           | 数值)。                                    |
| ⑪半径(m)    | CSV ファイルに含まれる、「半径 (m)」のカラム番号(1 以上の整数    |
|           | 值)。                                     |
| ⑫列名レコード番号 | CSV ファイルのヘッダー列名が格納されているレコードの行番号(1以      |
|           | 上の整数値)                                  |
| 13出力座標系   | 画面から選択                                  |
| ⑭路線番号     | CSV ファイルに含まれる、「路線番号」のカラム番号(1以上の整数値)。    |
|           | または、画面から選択                              |
| ⑮上下線コード   | CSV ファイルに含まれる、「上下線コード」のカラム番号(1 以上の整     |
|           | 数値)。または、画面から選択                          |
| ⑯経度(Y座標)  | CSV ファイルに含まれる、「経度 (Y 座標)」のカラム番号 (1 以上の整 |
|           | 数值)。                                    |
| ⑪距離標種類    | <br>画面から選択                              |
| 18DLファイル  | 画面から選択                                  |

※処理が終わると以下のように表示されます。結果ファイルは「バルク処理確認画面」からダウ ンロードできます。詳細は「2.14.バルク処理確認機能」を参照してください。

結果 OK バルク処理確認画面よりDLしてください。

#### 2.10.集約交差点取得機能

除外リストを除いた指定範囲のノード及びリンクのパーマネント ID を取得します。 ※画面項目については、下方にて詳細説明

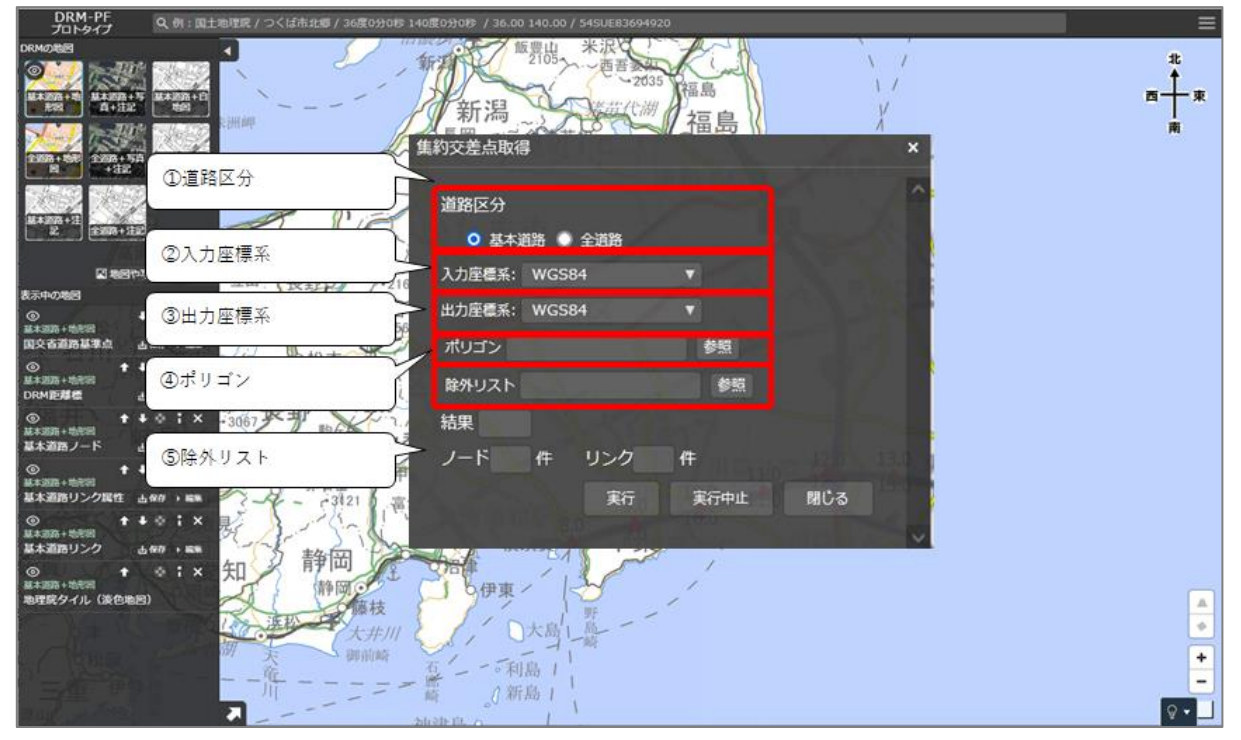

| 項目     | 説明                                   |
|--------|--------------------------------------|
| ①道路区分  | 画面から選択                               |
| ②入力座標系 | 画面から選択                               |
| ③出力座標系 | 画面から選択                               |
| ④ポリゴン  | 外部ファイル(ポリゴン)を指定。                     |
| ⑤除外リスト | パーマネント ID がカンマ区切りとなっている CSV ファイルを指定。 |

#### 2.11.集約交差点設定機能

パーマネント ID から、集約交差点(ゾーン 30 対応含む)を設定します。 ※画面項目については、下方にて詳細説明

| プロトタイプ                                                                                            | Q、例:国土地理院/つくば市北線/36度0分0秒144           | 02039089 / 36.00 140.00 / 54SUE83694920       | Ξ                      |
|---------------------------------------------------------------------------------------------------|---------------------------------------|-----------------------------------------------|------------------------|
| DRMØRE<br>TOTAL                                                                                   |                                       | 第二十二十二十二十二十二十二十二十二十二十二十二十二十二十二十二十二十二十二十       | #                      |
|                                                                                                   | ①道路区分                                 |                                               | <b>□</b><br>+ <b>束</b> |
| New Castle                                                                                        | A SEA                                 | 道路区分                                          | 南                      |
| 1003+55<br>1<br>1<br>1<br>1<br>1<br>1<br>1<br>1<br>1<br>1<br>1<br>1<br>1<br>1<br>1<br>1<br>1<br>1 |                                       | ○ 基本道路 ○ 全道路                                  |                        |
|                                                                                                   | © 面 刀 座 標 录                           | 出力座標系: WGS84 ▼                                |                        |
| 2 2 2 2 2 2 2 2 2 2 2 2 2 2 2 2 2 2 2                                                             | ③更新対象                                 | 更新対象 更新条件<br>の 集約交差点 の パーマネントID の で 更新条件      |                        |
| 表示中の地図                                                                                            | · 3815                                | <ul> <li>○ zone30</li> <li>○ ノード番号</li> </ul> |                        |
| ◎                                                                                                 | <ul> <li>④対象リスト</li> <li>●</li> </ul> | 対象リスト 参照                                      |                        |
| ③ ★ #<br>基本規范+地密約<br>DRM 距離標 。                                                                    | ⑤更新フラグ                                | 更新フラグ                                         |                        |
| ③ ★ ▲<br>ML+2000 + 10/000                                                                         | Contra Mirtan Mila                    | ○ 更新しない 🌑 更新する                                |                        |
| ◎ <b>†</b>                                                                                        | ⑥集約番号 @                               | 集約番号:                                         |                        |
| 基本道路リンク属性                                                                                         | an 1 man - 3-1 - C3121 0 - 11:        |                                               |                        |
| ◎ + 4<br>単本道路リンク 4                                                                                | ····································· | 結果                                            |                        |
| ◎<br>基本調路+地管開<br>地理院タイル(淡色地図                                                                      | ◎:× 知 静岡○<br>静岡○                      | ノード 件 リンク 件                                   |                        |
|                                                                                                   | 大井川                                   | 実行 実行中止 閉じる                                   | ۶                      |
|                                                                                                   | (1) 天 御前崎                             |                                               | +                      |
|                                                                                                   | A                                     |                                               |                        |

| 項目     | 説明                                |
|--------|-----------------------------------|
| ①道路区分  | 画面から選択                            |
| ②出力座標系 | 画面から選択                            |
| ③更新対象  | 画面から選択                            |
| ④対象リスト | ⑦更新条件の項目がカンマ区切りとなっている CSV ファイルを指定 |
| ⑤更新フラグ | 画面から選択                            |
| ⑥集約番号  | 画面から入力                            |
| ⑦更新条件  | 画面から選択                            |

12.ポリゴン取得(集約交差点)機能
 集約交差点(ゾーン 30 含む)をポリゴンとして取得します。
 ※画面項目については、下方にて詳細説明

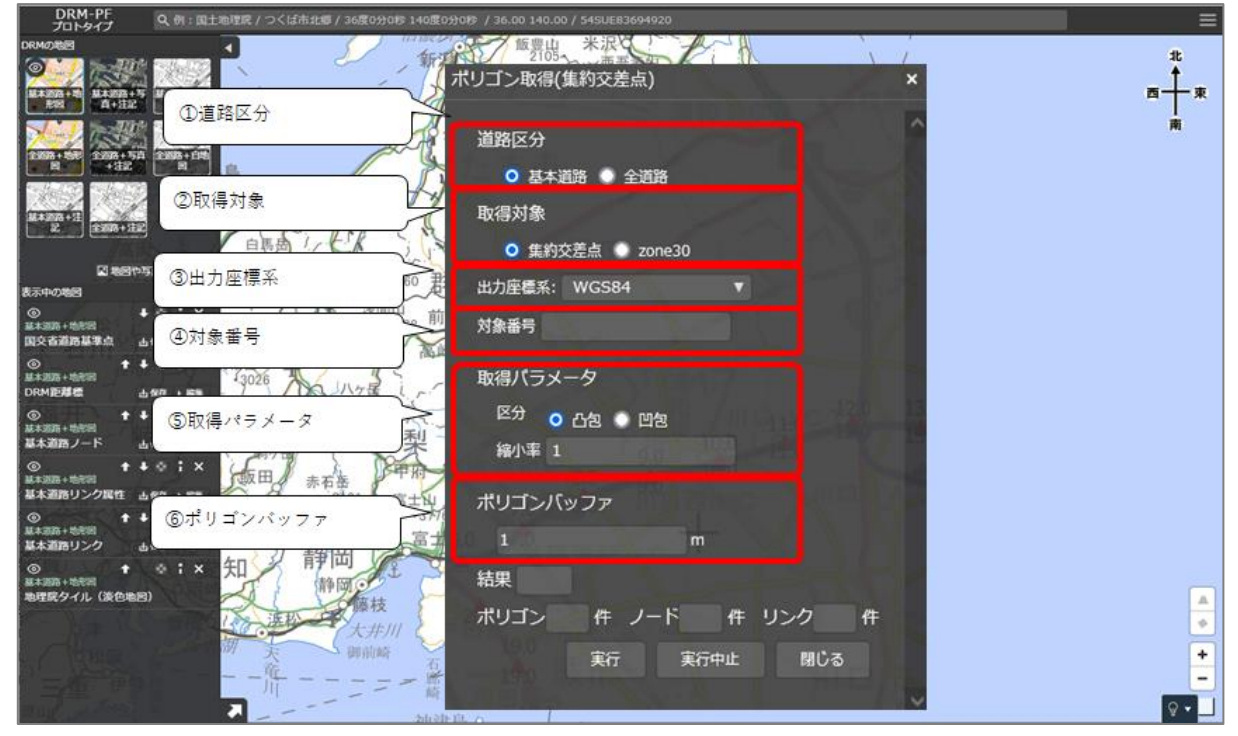

| 項目        | 説明        |
|-----------|-----------|
| ①道路区分     | 画面から選択    |
| ②取得対象     | 画面から選択    |
| ③出力座標系    | 画面から選択    |
| ④対象番号     | 画面から入力    |
| ⑤取得パラメータ  | 画面から選択、入力 |
| ⑥ポリゴンバッファ | 画面から入力    |

#### 2.13.集約交差点解除機能

設定済の集約交差点(ゾーン 30 含む)を解除します。 ※画面項目については、下方にて詳細説明

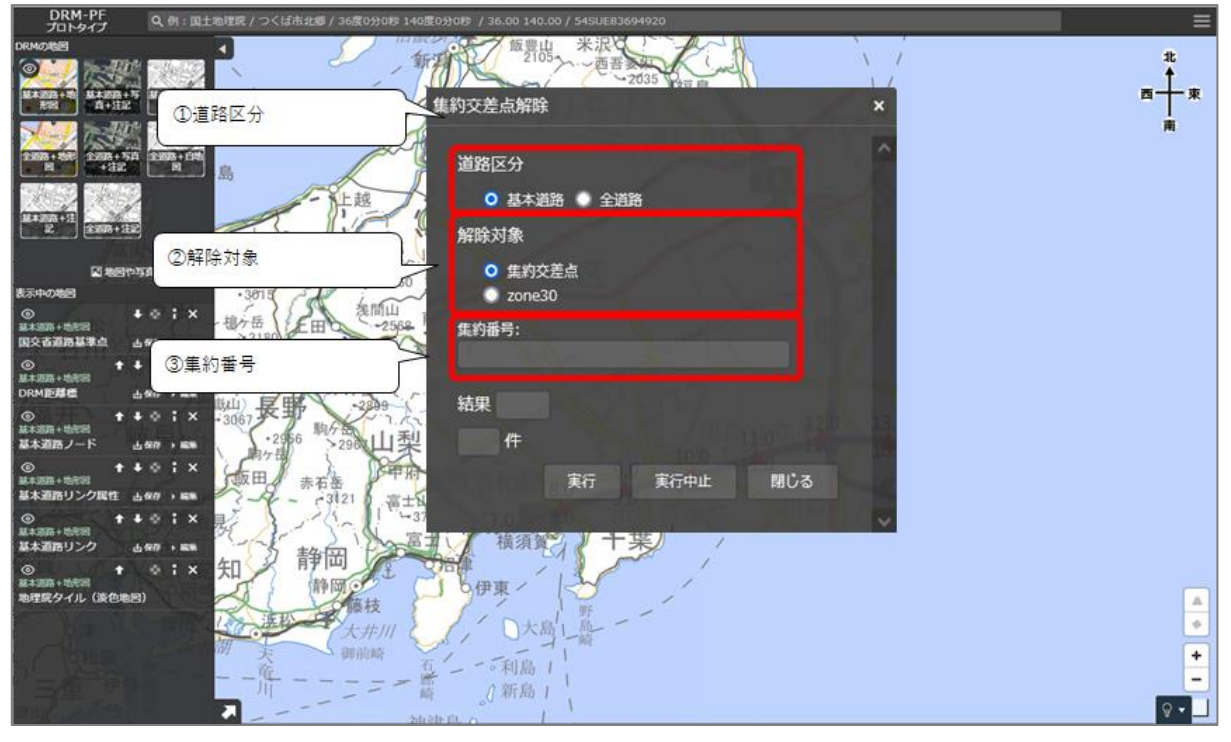

| 項目    | 説明     |
|-------|--------|
| ①道路区分 | 画面から選択 |
| ②解除対象 | 画面から選択 |
| ③集約番号 | 画面から入力 |

2.14.バルク処理確認機能

API メニューからバルク処理確認画面を開くと、実行中のバルク処理(「座標取得(指定地点標) CSV 機能」など)の確認、キャンセル、結果ダウンロードができます。

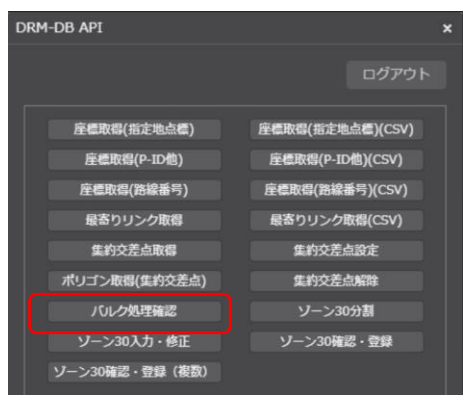

# 一覧に表示されるリストは、ログインしている ID のユーザーのバルク処理のみです。

| DRM-PF<br>3603版 Q、例:国土地理院/つくば市北部/3                                                                                                    |                       |                      |                         |                  | ≡             |
|----------------------------------------------------------------------------------------------------|-----------------------|----------------------|-------------------------|------------------|---------------|
| DRMの他当<br>単本300+1<br>単本300+1<br>日<br>「<br>「<br>「<br>「<br>「<br>「<br>「<br>「<br>「<br>「<br>「<br>「<br>」<br>「<br>」<br>」<br>「<br>」<br>」<br>「<br>」<br>」<br>「<br>」<br>」<br>」<br>「<br>」<br>」<br>」<br>「<br>」<br>」<br>」<br>「<br>」<br>」<br>」<br>」<br>」<br>「<br>」<br>」<br>」<br>」<br>」<br>「<br>」<br>」<br>」<br>」<br>」<br>」<br>」<br>」<br>」<br>」<br>」<br>」<br>」 | 97.22.75 HR           |                      |                         | 再表示              |               |
| 記 10月1日 全部路+住記 全部路+集章<br>同 10月1日 - 10 10月1日 - 10                                                                                                    | レク発星ステータス アップロードファイル名 | 机能名                  | リクエスト語 (1) 207天 3045 88 | ロレキャンセル          | 自分/特ち行列総<br>数 |
| 国地国や写真を追加・                                                                                                    | 完了                    | 座標取得(指定地点標)<br>(CSV) | 2024/0 2DL              | DL キャンセル・        | 3キャンセル        |
| ◎ + ☆ ; × 例                                                                                                    | <b>1</b> 元7           | 座標取得(指定地点標)<br>(CSV) | 2024/06/04 13:46        | DL #P>ter        | 0/0           |
| 国交省道路基準点 山 (sp ) mit<br>③                                                                                                    | 理完了                   | 座橋取得(指定地点標)<br>(CSV) | 2024/06/04 14:21        | DL キャンセル         | 0/0           |
| 基本206+地址回<br>DRM距離標 占 wr → ws 如                                                                                                    | <b></b>               | 座標取得(指定地点標)<br>(CSV) | 2024/06/04 14:39        | <b>DL</b> +#>124 | 0/0           |
| ①                                                                                                    | PSEU                  | 座標取得(指定地点標)<br>(CSV) | 2024/06/04 14:39        | 0L =72504        | 0/0           |
| ◎ <b>† ↓ ☆ ¦ ×</b><br>基本調路+地形図 <b>* ↓</b> ☆ <b>¦</b> ×                                                                                                    | マンセル                  | 座標取得(指定地点標)<br>(CSV) | 2024/06/04 14:39        | DL ##22204       | 0/0           |
| 基本通路リンク風性 山根府 → 単本<br>● ★ ◆ 章 ¦ ×<br>基本通路・地形回<br>基本通路リンク 山根府 → ■載                                                                                                    |                       |                      |                         |                  | 1810-15       |
| ● ◆ ☆ i ×<br>超本語時 + 地理語(ライイル (法合地語))                                                                                                    |                       | EFF                  |                         |                  | 20 m          |
| 項目                                                                                                    | 説明                    |                      |                         |                  |               |
|                                                                                                    |                       | + 1- 1-              |                         |                  | +             |

| (1)検索  | バルク処理ステータスをキーにバルク処理のリストを検索 |
|--------|----------------------------|
| 2DL    | バルク処理結果ファイルの DL を実施        |
| ③キャンセル | バルク処理キャンセルを実施              |
| ④再表示   | 画面を再表示(リストを更新)する           |

2.15.ゾーン30分割機能
ゾーン30ポリゴンの分割を実施します。
※画面項目については、下方にて詳細説明

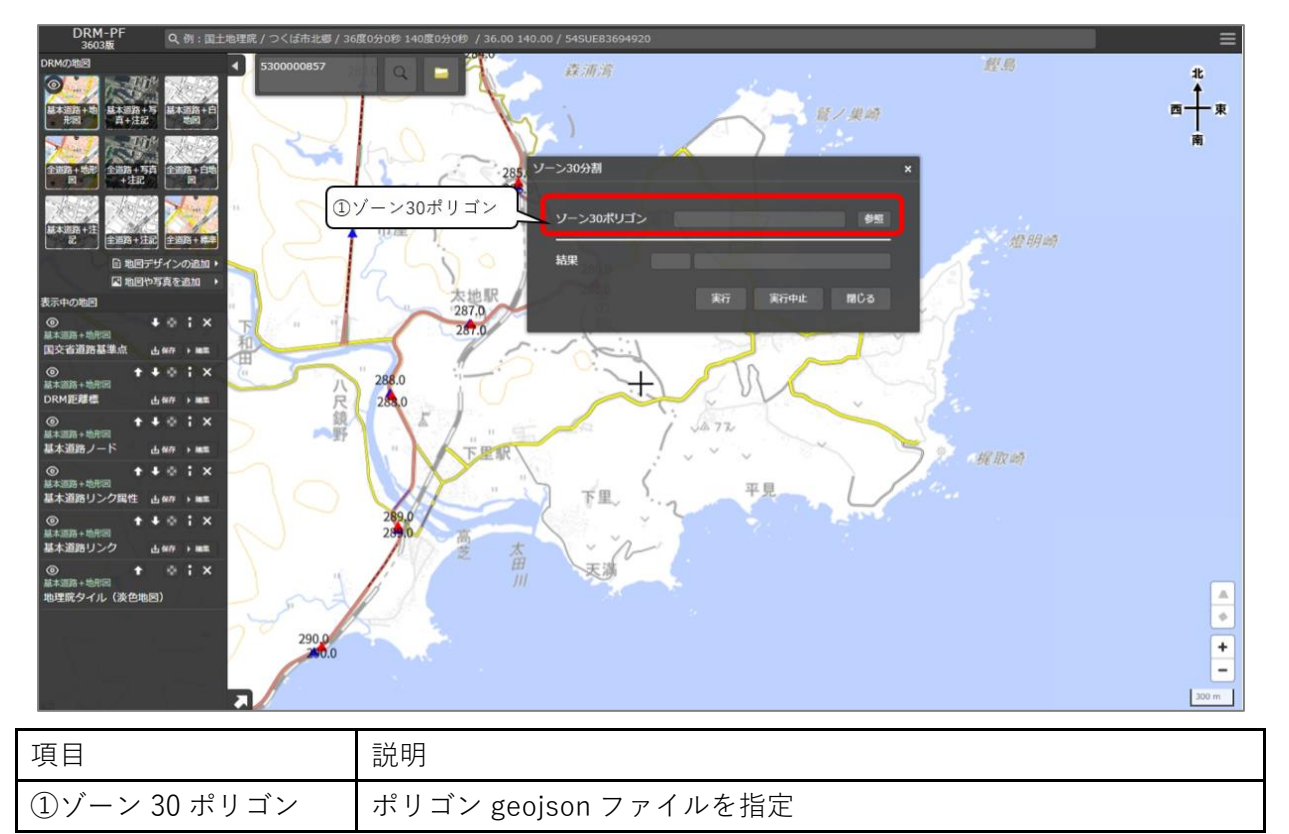

2.16.ゾーン 30 入力・修正
ゾーン 30 ポリゴンの属性情報を指定したリンクに登録します。
※画面項目については、下方にて詳細説明

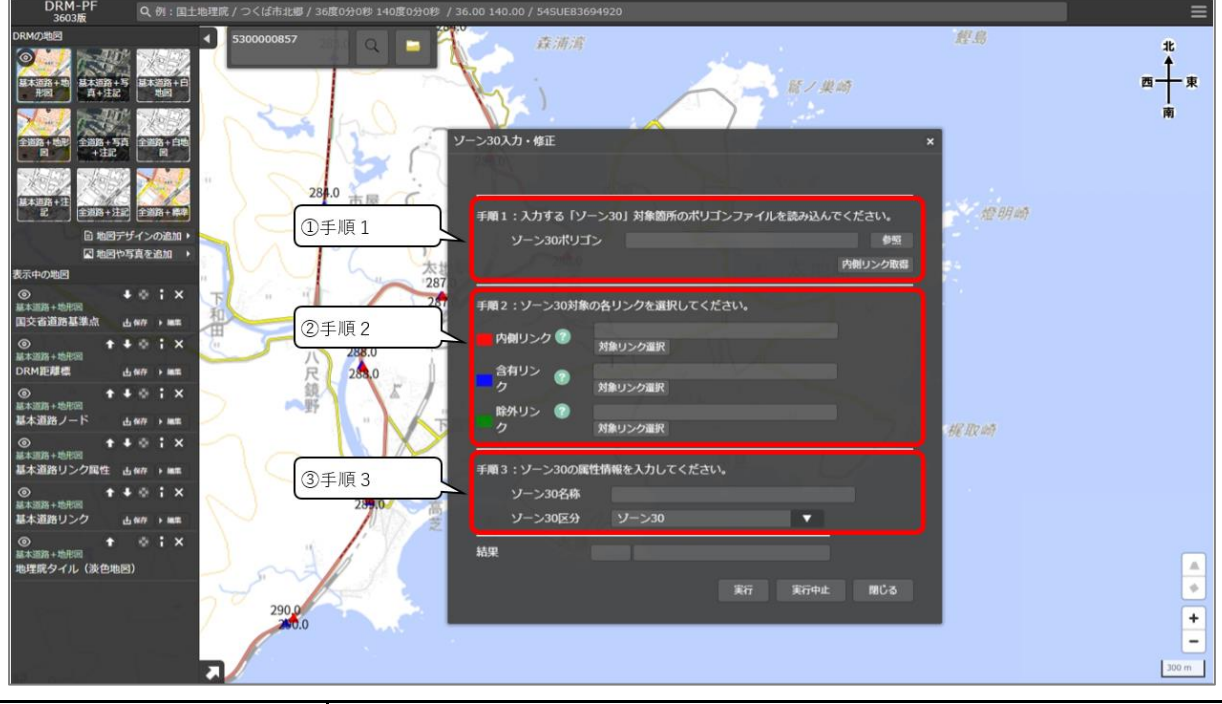

| 項目   | 説明                                  |  |  |
|------|-------------------------------------|--|--|
| ①手順1 | ポリゴンの geojson ファイルを選択               |  |  |
|      | 「内側リンク取得」 ではゾーン 30 ポリゴンに接する全道路リンクを取 |  |  |
|      | 得し、内側リンクのテキストボックスに表示する              |  |  |
| ②手順2 | 内側リンク、含有リンク、除外リンクを画面から選択            |  |  |
| ③手順3 | 名称を入力し、区分を画面から選択                    |  |  |

【用語説明】

内側リンク:ポリゴンの内側にあり、ゾーン 30 対象が明らかなリンク

含有リンク:ポリゴンの内側には存在していないが、ゾーン 30(ゾーン 30+)対象のリンク 除外リンク:ポリゴンの内側に存在しているが、ゾーン 30(ゾーン 30+)対象外のリンク 2.17.ゾーン 30 確認・登録
 ゾーン 30 ポリゴンの属性情報を確認します。
 ※画面項目については、下方にて詳細説明

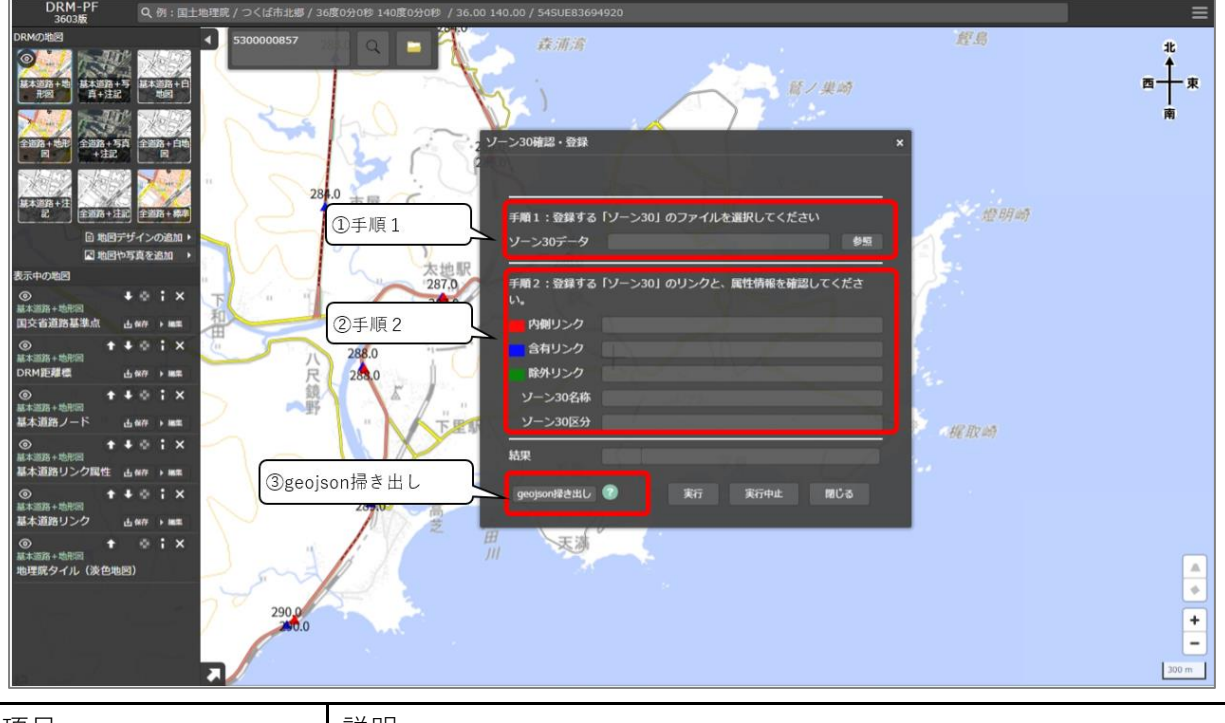

| 項目            | 説明                               |
|---------------|----------------------------------|
| ①手順1          | 登録するファイルを指定                      |
| ②手順2          | ファイルから読み取った内側リンク、含有リンク、除外リンク、ゾーン |
|               | 30 名称、ゾーン 30 区分を表示               |
| ③geojson 掃き出し | ゾーン 30 の全データを表示                  |

【用語説明】

内側リンク:ポリゴンの内側にあり、ゾーン 30 対象が明らかなリンク

含有リンク:ポリゴンの内側には存在していないが、ゾーン 30(ゾーン 30+)対象のリンク 除外リンク:ポリゴンの内側に存在しているが、ゾーン 30(ゾーン 30+)対象外のリンク 18. ゾーン 30 確認・登録(複数)
 ゾーン 30 ポリゴンの属性情報を確認します。
 複数ファイルを選択して確認することができます。
 ※画面項目については、下方にて詳細説明

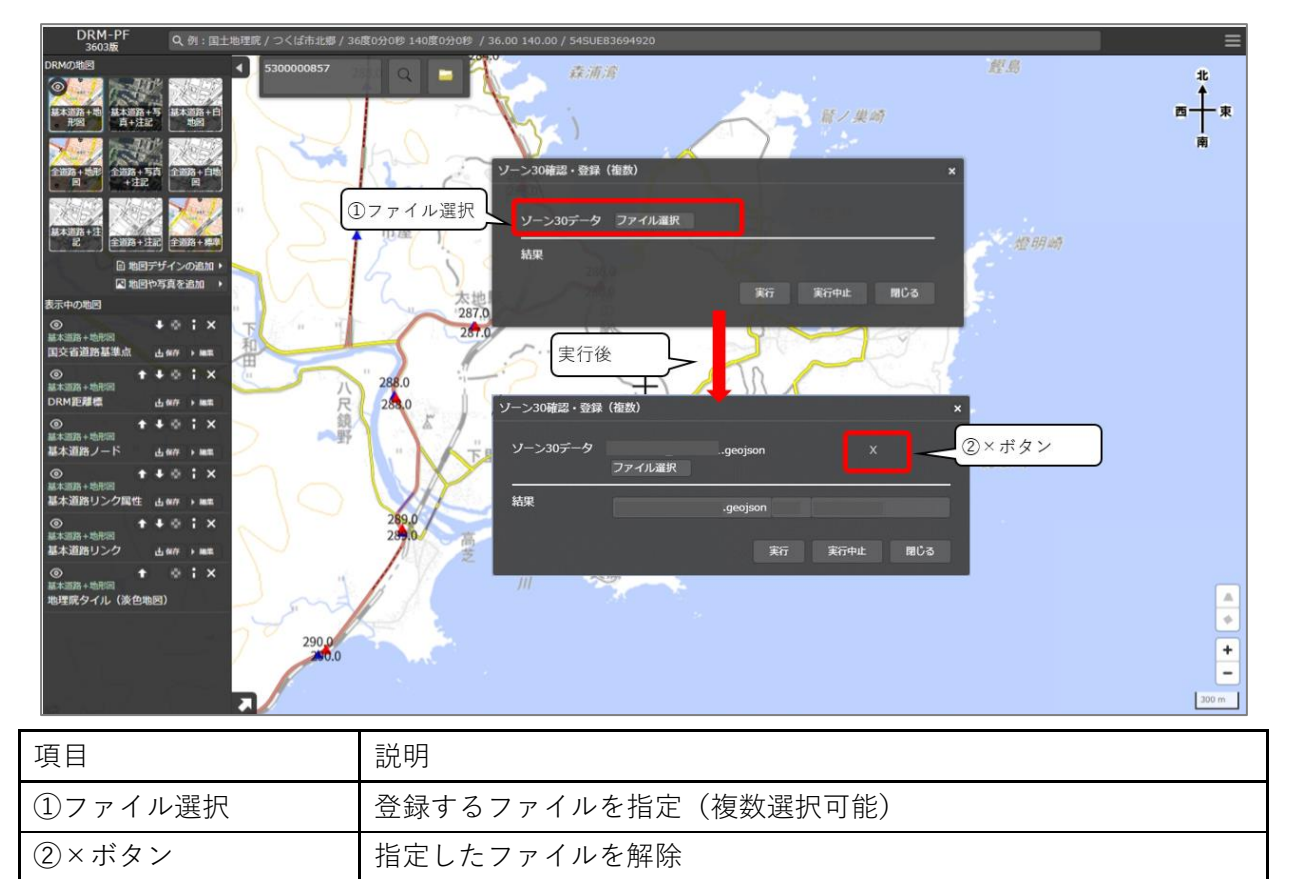

2.19.ルート検索

ルート検索を実行します。

※画面項目については、下方にて詳細説明

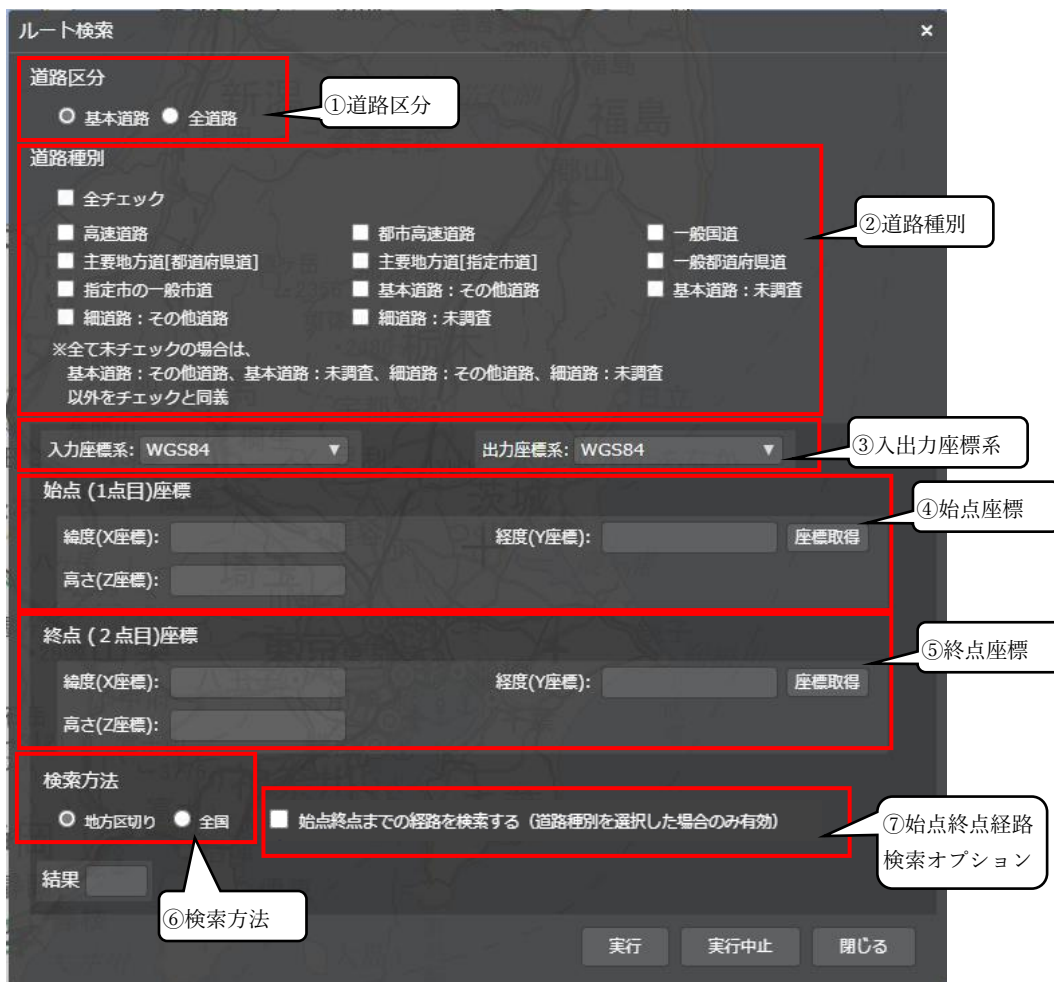

| 項目        | 説明                              |
|-----------|---------------------------------|
| ①道路区分     | 画面から選択                          |
| ②道路種別     | 画面から選択                          |
| ③入出力座標系   | 画面から選択                          |
| ④始点座標     | 画面から入力。座標取得ボタンより、地図画面クリックにより、自動 |
|           | 入力。                             |
| ⑤終点座標     | 画面から入力。座標取得ボタンより、地図画面クリックにより、自動 |
|           | 入力。                             |
| ⑥検索方法     | 始点終点が同じ地方の範囲内であれば(例:関東)「地方区切り」を |
|           | 選択することで処理が速くなる。違う地方であれば「全国」を選択。 |
| ⑦始点終点経路検索 | 道路種別を指定して検索した場合、ルートの始点から終点までの経路 |
| オプション     | を示すことができるオプション。詳しくは後述。          |

※始点終点経路検索オプションについて

指定して検索した場合、ルートの始点から終点までの経路を追加で検索することが出来ます。 (例 1)

- ・道路種別指定:一般国道、主要地方道[都道府県道]、主要地方道[指定市道]、一般都道府県道
- ・始点終点経路検索オプション指定:無し

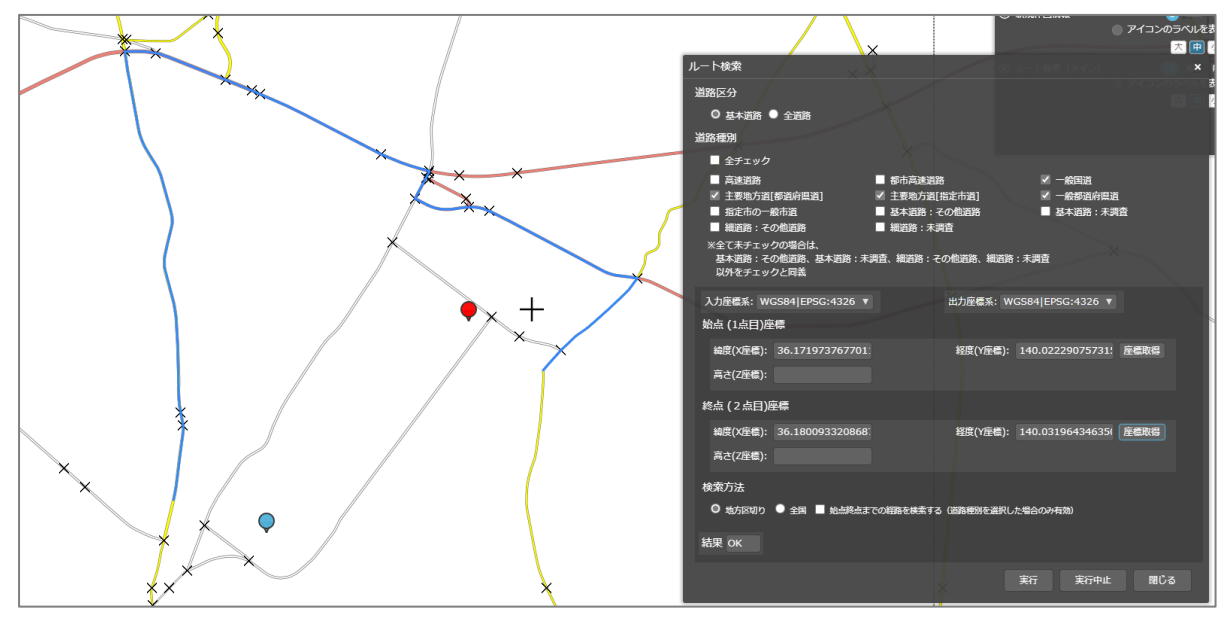

#### (例 2)

・道路種別指定:一般国道、主要地方道[都道府県道]、主要地方道[指定市道]、一般都道府県道 ・始点終点経路検索オプション指定:**有り** 

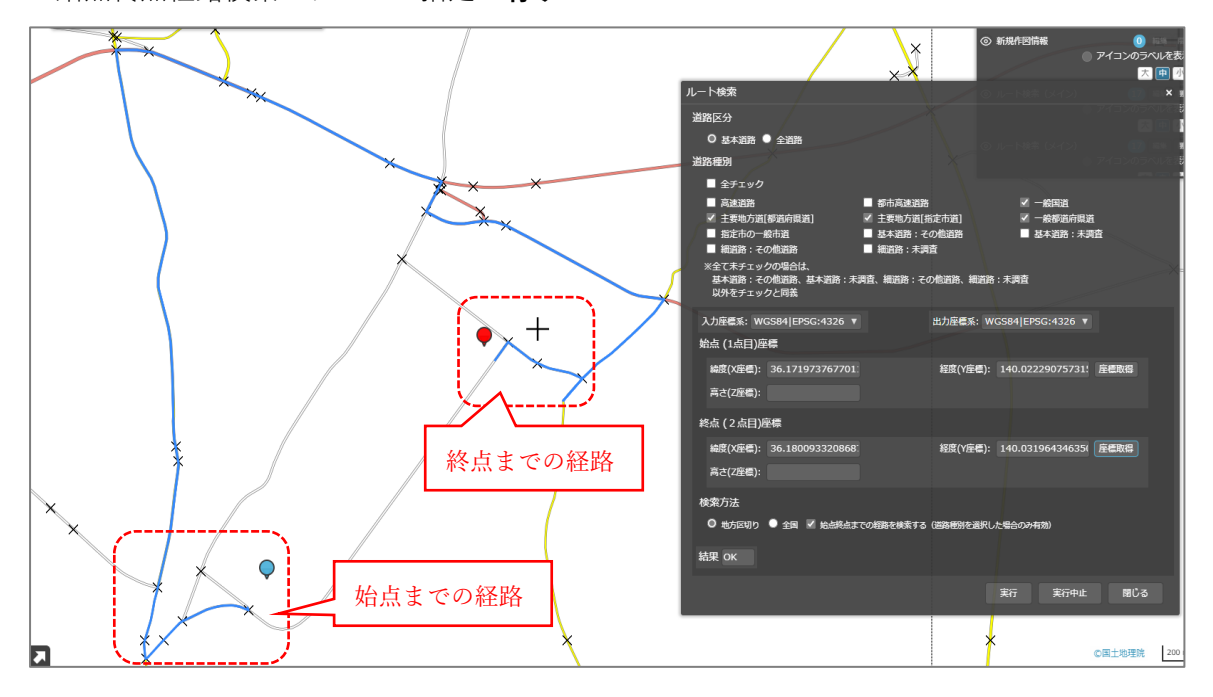

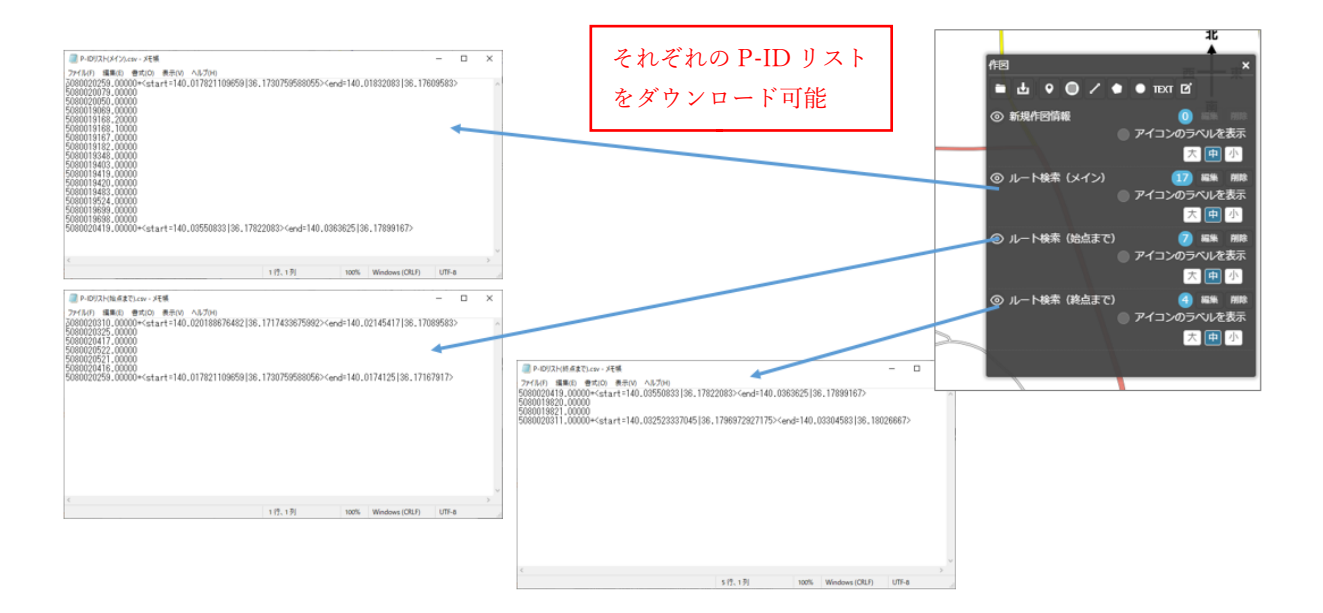

2.20.ルート検索結果再表示

ルート検索で得られた P-ID リスト CSV を地図サイトに再描画できます。 ※画面項目については、下方にて詳細説明

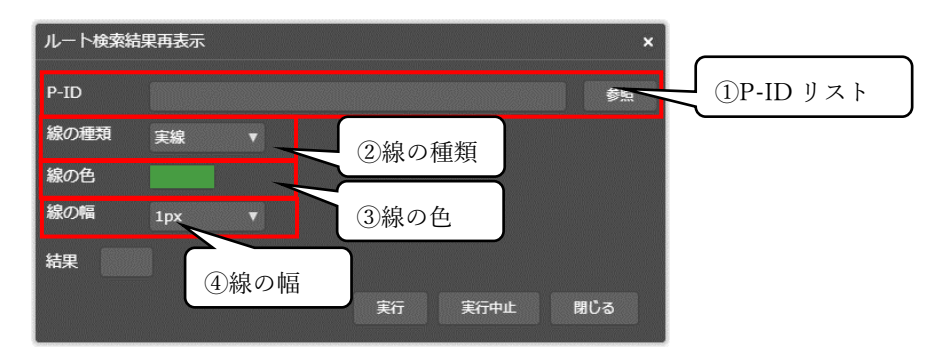

| 項目        | 説明                            |
|-----------|-------------------------------|
| ①P-ID リスト | ルート検索結果の P-ID リスト CSV を画面から選択 |
| ②線の種類     | 画面から選択                        |
| ③線の色      | 画面から選択                        |
| ④線の幅      | 画面から選択                        |

#### 2. 21. 住所検索

路線(例:新規路線)の始点と終点の座標を2点指定し、それぞれの座標から住所を検索します。 ※画面項目については、下方にて詳細説明

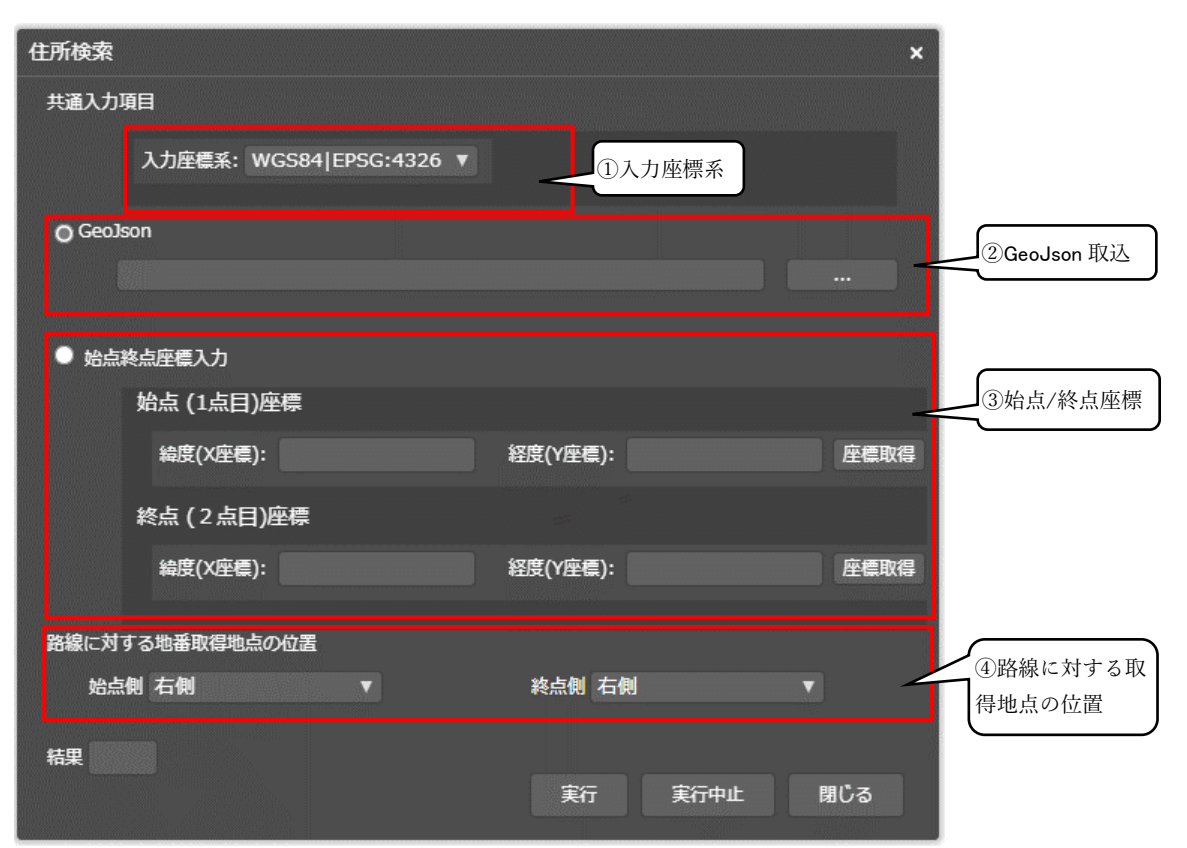

| 項目          | 説明                                                                                                    |  |  |
|-------------|----------------------------------------------------------------------------------------------------|--|--|
| ①入力座標系      | 画面から選択                                                                                                    |  |  |
| ②GeoJson 取込 | 路線の図形(ライン、GeoJson 形式)データがある場合、ファイルを                                                                                                    |  |  |
|             | 画面から選択                                                                                                    |  |  |
| ③始点/終点座標    | 路線の図形データが無い場合は画面から入力。座標取得ボタンより、                                                                                                    |  |  |
|             | 地図画面クリックにより、自動入力。                                                                                                    |  |  |
| ④路線に対する取得   | 路線の図形の始点から終点に向かう方向に対し、右側と左側の住所ど                                                                                                    |  |  |
| 地番取得地点の位置   | ちらを取得するか選択。                                                                                                    |  |  |
|             | → 路線                                                                                                    |  |  |
|             | 子大<br>大子短大<br>始点左側<br>始点右側<br>神田 ymp<br>一<br>中<br>日<br>、<br>大<br>大<br>一<br>、<br>、<br>、<br>、<br>、<br>、<br>、<br>、<br>、<br>、<br>、<br>、<br>、 |  |  |

※実行結果ファイル(テキスト形式)の例

| 1 始点:東方<br>2 終点:東方<br>[EOF] | . <u> 1 2</u><br>気都千代田区神田系<br>気都千代田区神田冬 | <u>,,,,,</u> ,,,,,,,,,,,,,,,,,,,,,,,,,,,,,,, |
|-----------------------------|-----------------------------------------|----------------------------------------------|
|                             |                                         |                                              |

# 3. 応用編

3.1. 道路リスクアセスメント可視化

P-ID 検索機能に「線種、色、コメント」を付加できます。

入力フォーマット:

| #  | 指定オブジェクト        | 指定内容    | 指定書式         | 指定方法                |
|----|-----------------|---------|--------------|---------------------|
| 1  | 線 線の種類 border-s |         | border-style | none(非表示)           |
| 2  | 2 3             |         |              | hidden(最優先で非表示)     |
| 3  |                 |         |              | dotted(点線)          |
| 4  |                 |         |              | dashed(破線)          |
| 5  |                 |         |              | solid(実線)           |
| 6  |                 |         |              | double(二重線)         |
| 7  |                 |         |              | groove(窪んだ枠線)       |
| 8  |                 |         |              | ridge(立体的な枠線)       |
| 9  |                 |         |              | inset(枠線内を奥に)       |
| 10 |                 |         |              | outset(枠線内を手前に)     |
| 11 |                 | 線の太さ    | border-width | 数值指定                |
| 12 |                 | 線の色     | border-color | 16 進数値指定            |
| 13 |                 |         |              | RGB 指定              |
| 14 | 点               | アイコン    | lcon-url     | アイコン番号              |
| 15 |                 | 拡大率     | lcon-scale   | 数值指定                |
| 16 | テキスト            | 色       | color        | 16 進数値指定            |
| 17 |                 |         |              | RGB 指定              |
| 18 |                 | サイズ     | font-size    | 数值指定                |
| 19 |                 | フォントの太さ | font-weight  | normal(通常)          |
| 20 |                 |         |              | bold (太い)           |
| 21 |                 | 行間      | line-height  | 数值指定                |
| 22 |                 | フォント    | font-family  | MS Pゴシック, meiryo, 他 |
| 25 |                 | 位置      | text-align   | start(先頭)           |
| 26 |                 |         |              | end (末尾)            |
| 27 |                 |         |              | left(左側)            |
| 28 |                 |         |              | center (中央)         |
| 29 |                 |         |              | right (右側)          |

(例 1)

7010003005.00000+<style="border-style:実線;border-width:10;border-color:rgb(0,255,0);note:テスト1">

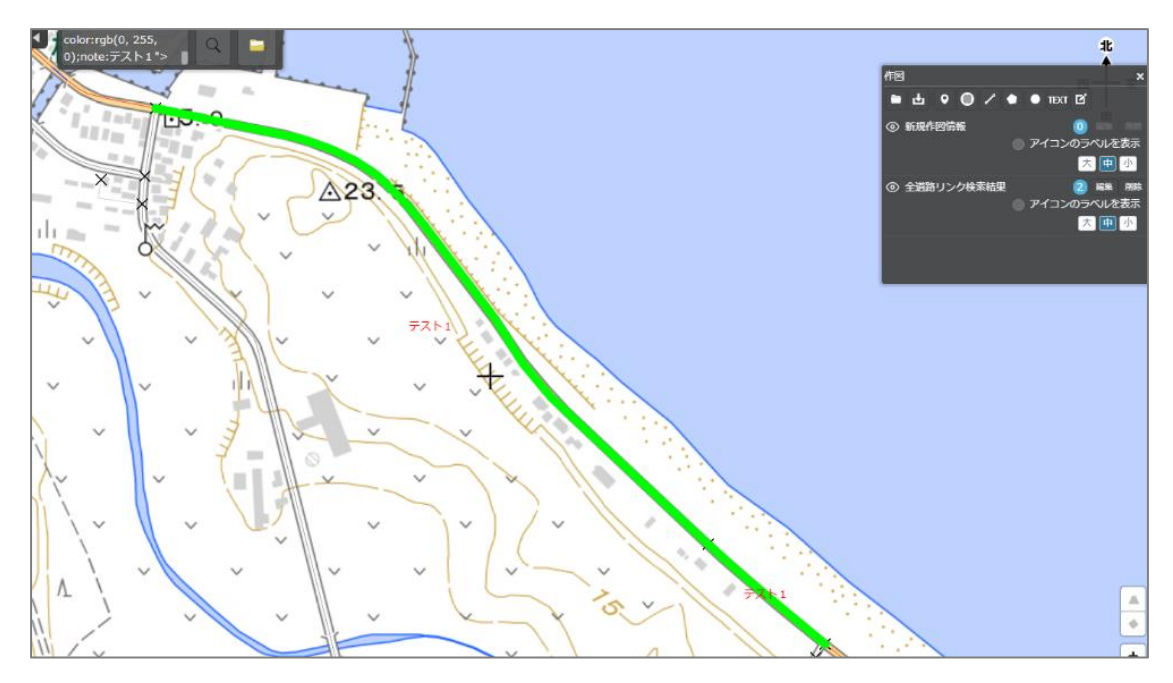

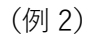

6130033464.00000+<style="icon-

url:https://maps.gsi.go.jp/portal/sys/v4/symbols/081.png;icon-scale:1.5">

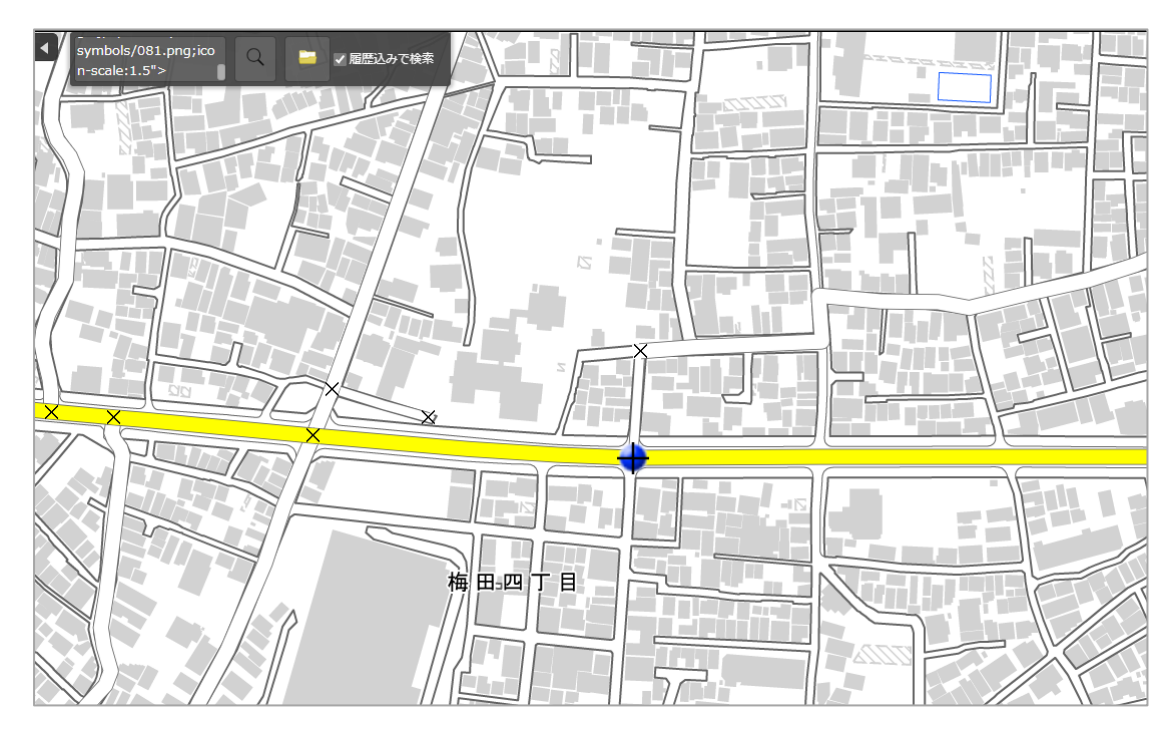

[最終頁]